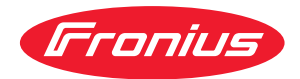

# Operating Instructions

WeldCube Connector U/I WeldCube Connector U/I/WFS WSM WeldCube Connector U/I/WFS Euro WeldCube Connector Advanced

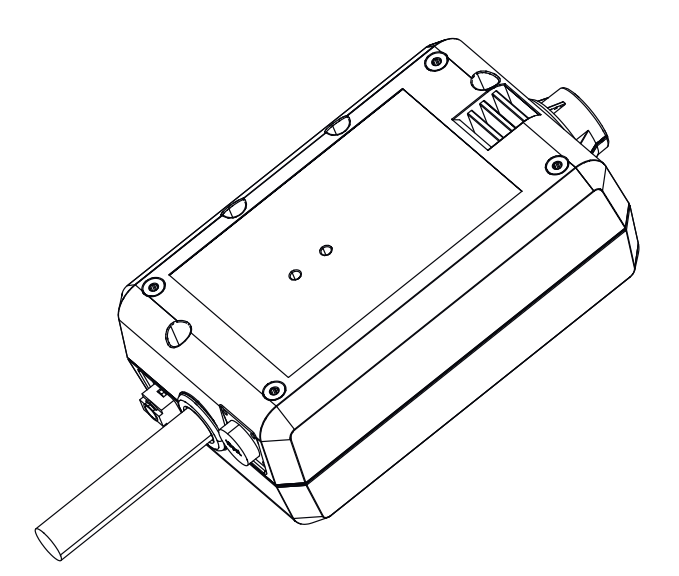

SV Bruksanvisning

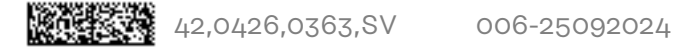

# Innehållsförteckning

| Säkerhetsföreskrifter                                       | 7          |
|-------------------------------------------------------------|------------|
| Förklaring säkerhetsanvisningar                             | ۔<br>ج     |
| Allmänt                                                     | ۔<br>ج     |
| Avsedd användning                                           | 6          |
| Nätanslutning                                               | 6          |
| Omgivningsvillkor                                           | 6          |
| Ägarens skyldigheter                                        | 7          |
| Personalens skyldigheter                                    | -          |
| lordfelsbrytare                                             | -          |
| Egen- och personskydd                                       | -          |
| Linngifter om bulleremissionsvärden                         | 2          |
| Pick för skadliga gasor och ångor                           | c<br>c     |
| Kisk für skauliga gaser och angor                           | c<br>c     |
| Fara på grund av nöt, och avataström                        | 5          |
| Varah an dayan da ayataatu äranaan                          |            |
| SMO Ulassificating examplementar                            |            |
| EMC-klassificering av apparater                             | 10         |
| Atgarder for elektromagnetisk kompatibilitet                | 11         |
| EMF-åtgarder                                                | 11         |
| Särskilda riskställen                                       | 11         |
| Krav gällande skyddsgas                                     | 13         |
| Faror med skyddsgasflaskor                                  | 13         |
| Fara på grund av läckande skyddsgas                         | 13         |
| Säkerhetsåtgärder på uppställningsplatsen och vid transport | 14         |
| Säkerhetsåtgärder vid normal drift                          | 14         |
| Idrifttagande, underhåll och reparation                     | 15         |
| Säkerhetsteknisk kontroll                                   | 15         |
| Omhändertagande                                             | 15         |
| Säkerhetsmärkning                                           | 16         |
| Datasäkerhet                                                | 16         |
| Upphoysrätt                                                 | 16         |
| Allmänt                                                     | 17         |
| Koncent                                                     | 17         |
| Användningsområden                                          | 17         |
| Funktion                                                    | 17         |
| Säkerhetssymboler nå annaraten                              | 1 L<br>1 S |
|                                                             | 1C<br>1 C  |
| Tillual                                                     | т5<br>1 С  |
| FOC/DSC/FUL after lawrood                                   | τe         |
|                                                             | 20         |
| Bluetooth trademarks                                        | 21         |
| Systemkonfigurationer                                       | 22         |
| Systemkonfigurationer med WeldCube Connector U/1            | 22         |
| Systemkonfigurationer med WeldCube Connector U/I/WFS Euro   | 25         |
| Systemkonfigurationer med WeldCube Connector U/I/WES WSM    | 26         |
| Systemkonfigurationer med WeldCube Connector Advanced       | 26         |
| Manöverelement, anslutningar och mekaniska komponenter      | 27         |
| Reglage, anslutningar och mekaniska komponenter             | 27         |
| Strömlysdiod, statuslysdiod                                 | 29         |
| Anslutningsmöjligheter                                      | 3C         |
| Anslutningsmöjligheter                                      | 3C         |
| Anslutning via LAN                                          | 3C         |
| Anslutning via WLAN                                         | 3C         |
| Anvisningar för montering och drift                         | 31         |
| Anvisningar om montering                                    | 31         |
| Driftanvisningar                                            | 31         |
| Fronius Data Channel                                        | 31         |
| Idrifttagande                                               | 27         |
| Säkerhet                                                    | 22         |
| Förutsättningar                                             | 27         |
| Idrifttagande                                               | 00<br>77   |
| SmartManager – webbnlatsen för WeldCube Connector           | JJ<br>ZF   |
|                                                             | ას         |

| Allmänt                                            | 36       |
|----------------------------------------------------|----------|
| Öppna SmartManager och logga in                    | 36       |
| Upplåsningsfunktion om inte inloggningen fungerar. | 37       |
| Ändra lösenord/logga ut                            | 37       |
| Inställningar                                      | .38      |
| Välia språk                                        | 38       |
| Statusindikator                                    | 39       |
| Fronius                                            | 39       |
| Aktuella systemdata                                | 40       |
| Aktuella systemdata                                | 40       |
| Dokumentation och loggbok                          | ц<br>Ц   |
| Dokumentation och loggbok                          | 41       |
| Grundinställningar                                 | 42       |
| l addarinställningar                               | 43       |
| Default Settings (förinställningar)                | 43       |
| Namn och plats                                     | 43       |
| Datum och klockslag                                |          |
| Nätverksinställningar                              |          |
| Backup & återställning                             |          |
| Backun & återställning                             |          |
| Automatisk backup                                  |          |
| Användare & profiler                               | 44       |
| Allmänt                                            | 40       |
| Användare                                          | 40<br>46 |
| Användarprofiler                                   | 46       |
| Exportera & importera                              |          |
| CENTRUM                                            | 47       |
| Översikt                                           | 48       |
| Översikt                                           | 48       |
| Expandera alla grupper/Minimera alla grupper       | 48       |
| Exportera komponentöversikt som                    | 48       |
| Uppdatering                                        | 49       |
| Uppdatering                                        | 49       |
| Söka efter uppdateringsfilen (uppdatera)           | 49       |
| Fronius WeldConnect                                | 50       |
| Feldiagnos, felavhiälpning                         | 51       |
| Felindikering                                      | 51       |
| Feldiagnos, felavhiälpning                         | 51       |
| Skötsel, underhåll och skrotning                   | 52       |
| Säkerhet                                           | 52       |
| Underhållsarbeten varje månad                      | 52       |
| Kalibrering                                        | 52       |
| Skrotning                                          | 52       |
| Tekniska data                                      | 53       |
| WeldCube Connector                                 | 53       |
| Trådsensor                                         | 54       |
|                                                    |          |

### Säkerhetsföreskrifter

#### Allmänt

#### OBS!

WeldCube Connector används för dataregistrering och integreras i ett befintligt svetssystem.

Samma säkerhets- och varningsanvisningar gäller för användningen av WeldCube Connector som för svetsprocesser.

Följ bruksanvisningarna för alla systemkomponenter i svetssystemet, särskilt svetsinstruktionerna och varningsanvisningarna!

Utrustningen är tillverkad enligt den senaste tekniken och gällande säkerhetstekniska regler. Trots detta kan felaktig användning eller missbruk medföra följande risker:

- skada eller dödsfall för användaren eller tredje person,
- skada på utrustningen eller annan egendom,
- försämrad funktion hos utrustningen.

Alla personer som ska starta, använda, underhålla och reparera utrustningen ska - vara tillräckligt kvalificerade,

- ha kunskaper om svetsning,
- ha läst hela denna bruksanvisning och följa den noggrant.

Bruksanvisningen ska alltid finnas tillgänglig där apparaten används. Allmänt gällande säkerhets- och skyddsföreskrifter samt miljöskyddsföreskrifter kompletterar den här bruksanvisningen.

All säkerhets- och riskinformation på utrustningen

- ska vara i läsbart skick,
- får inte skadas,
- får inte avlägsnas,
- får inte övertäckas, klistras över eller målas över.

|                        | Placeringen av säkerhets- och riskinformation på utrustningen anges i kapitlet<br>"Allmän information" i bruksanvisningen.<br>Störningar som kan försämra säkerheten ska åtgärdas innan utrustningen aktive-<br>ras.                             |
|------------------------|----------------------------------------------------------------------------------------------------|
|                        | Det gäller din säkerhet!                                                                                                    |
| Avsedd använd-<br>ning | Apparaten är enbart avsedd för mätning av svetsdata inom de driftparametrar<br>som anges på typskylten.                                                                                                    |
|                        | Apparaten fungerar bara om den installeras och tas i drift på rätt sätt.                                                                                                    |
|                        | All annan användning anses som felaktig användning. Tillverkaren ansvarar inte<br>för skador som uppstår på grund av det.                                                                                                    |
|                        | Till den avsedda användningen hör även:<br>- att noga läsa och följa alla anvisningar i bruksanvisningen,<br>- att noga läsa och följa alla säkerhetsföreskrifter och all riskinformation,<br>- att utföra alla kontroll- och underhållsarbeten. |
|                        | Ett svetsaggregat får aldrig användas för följande:<br>- Tina upp frusna rör<br>- Ladda batterier<br>- Starta motorer                                                                                                    |
|                        | Tillverkaren ansvarar inte för bristfälliga eller felaktiga arbetsresultat.                                                                                                    |
| Nätanslutning          | Enheter med hög effekt kan på grund av sin strömförbrukning påverka energikva-<br>liteten i nätet.                                                                                                    |
|                        | Detta kan påverka vissa typer av laddare i form av:<br>- Anslutningsbegränsningar                                                                                                    |
|                        | <ul> <li>Krav med avseende på maximalt tillåten nätimpedans *)</li> <li>Krav med avseende på minsta nödvändiga kortslutningseffekt *)</li> </ul>                                                                                                 |
|                        | <sup>*)</sup> Vid anslutningspunkten till det allmänna elnätet,<br>se Tekniska Data.                                                                                                    |
|                        | -<br>I det här fallet måste arbetsledningen eller användaren av laddaren förvissa sig<br>om att den får anslutas, eventuellt genom kontakt med elleverantören.                                                                                   |
|                        | VIKTIGT! Var noga med att jorda nätanslutningen säkert!                                                                                                    |
| Omgivningsvill-<br>kor | Drift och förvaring av apparaten utanför det angivna området anses som felaktig<br>användning. Tillverkaren ansvarar inte för skador som uppstår på grund av felak-<br>tig användning.                                                           |
|                        | Temperaturområde för omgivande luft:<br>- Vid drift: -10 °C till +40 °C (14 °F till 104 °F)<br>- Vid transport och förvaring: -20 °C till +55 °C (-4 °F till 131 °F)                                                                             |
|                        | Relativ luftfuktighet:<br>- Upp till 50 % vid 40 °C (104 °F)<br>- Upp till 90 % vid 20 °C (68 °F)                                                                                                    |
|                        | Omgivningsluft: fri från damm, syra, korrosiva gaser eller ämnen med mera.<br>Höjd över havet: upp till 2000 m (6561 ft. 8,16 in.)                                                                                                    |

| Ägarens skyldig-<br>heter<br>Personalens<br>skyldigheter | <ul> <li>Ägaren åtar sig att se till att de personer som ska använda frärrmanöverdonet</li> <li>Är väl förtrogna med de gällande arbetssäkerhets- och arbetsskyddsföre-<br/>skrifterna och är utbildade i hur fjärrkontrollen ska användas</li> <li>Har läst och förstått den här användarhandboken, särskilt kapitlet "Säker-<br/>hetsföreskrifter", och har bekräftat det med en underskrift</li> <li>Är korrekt utbildade i kraven på arbetsresultat</li> </ul>    |
|----------------------------------------------------------|----------------------------------------------------------------------------------------------------|
|                                                          | Kontrollera regelbundet att personalen arbetar på ett säkerhetsmedvetet sätt.                                                                                                    |
|                                                          | <ul> <li>Alla personer som ska arbeta med apparaten är skyldiga att innan arbetet<br/>påbörjas</li> <li>Följa de grundläggande föreskrifterna om arbetssäkerhet och förebyggande<br/>av olycksfall</li> <li>Ha läst den här användarhandboken, särskilt kapitlet "Säkerhetsföreskrifter",<br/>och genom en underskrift bekräfta att de har förstått och kommer att följa<br/>dem.</li> </ul>                                                                          |
|                                                          | Innan du lämnar arbetsområdet ska du se till att det inte kan uppstå person- el-<br>ler sakskador medan du är borta.                                                                                                    |
| Jordfelsbrytare                                          | Lokala bestämmelser och nationella riktlinjer kan kräva att en jordfelsbrytare in-<br>stalleras vid anslutning till det allmänna elnätet.<br>Du hittar information om vilka jordfelsbrytare tillverkaren rekommenderar för<br>apparaten i avsnittet med tekniska data.                                                                                                    |
| Egen- och per-<br>sonskydd                               | <ul> <li>Hantering av apparaten innebär många risker, som till exempel:</li> <li>Flygande gnistor och varma metalldelar</li> <li>Strålning från ljusbågen som kan skada ögon och hud</li> <li>Skadliga elektromagnetiska fält, som kan innebära livsfara för personer med pacemaker</li> <li>Elektriska risker på grund av nät- och svetsström</li> <li>Förhöjd bullerbelastning</li> <li>Skadlig svetsrök och gaser</li> </ul>                                       |
|                                                          | Använd lämplig skyddsutrustning vid hantering av apparaten. Skyddsutrustning-<br>en ska ha följande egenskaper:<br>- Flamsäker<br>- Isolerande och torr<br>- Heltäckande, oskadad och i gott skick<br>- Skyddshjälm<br>- Byxor utan slag                                                                                                    |
|                                                          | <ul> <li>Skyddsutrustningen omfattar bland annat:</li> <li>Skydd för ögon och ansikte med skyddsskärm, med filterinsats som skydd<br/>mot UV-strålning, värme och gnistor enligt föreskrifter.</li> <li>Under skyddsskärmen ska användaren bära skyddsglasögon med sidoskydd.</li> <li>Skyddsskor, som isolerar även vid väta.</li> <li>Lämpliga skyddshandskar (elektriskt isolerade och med värmeskydd).</li> <li>Hörselskydd för att skydda mot buller.</li> </ul> |

|                                            | <ul> <li>Obehöriga, framför allt barn, får inte vistas inom apparatens arbetsområde under pågående svetsarbete. Om det ändå finns obehöriga personer i närheten:</li> <li>informera dessa om alla faror och risker (risk för bländning genom ljusbågar, risk för skador orsakade av flygande gnistor, skadlig svetsrök, buller, möjliga risker orsakade av nät- och svetsströmmar etc.)</li> <li>tillhandahåll lämplig skyddsutrustning eller</li> <li>ställ upp lämpliga skyddsväggar och -skärmar.</li> </ul> |
|--------------------------------------------|----------------------------------------------------------------------------------------------------|
| Uppgifter om<br>bulleremis-<br>sionsvärden | Apparaten genererar en maximal ljudeffektnivå på < 80 dB(A) (ref. 1 pW) vid<br>tomgång samt under kylningsfasen efter drift, motsvarande den maximalt tillåtna<br>arbetspunkten vid normbelastning enligt EN 60974-1.                                                                                                    |
|                                            | Det går inte att ange värden för bullernivån vid arbetsplatsen under svetsning<br>(eller skärning), eftersom den varierar beroende på arbetsmetod och den omgi-<br>vande miljön. Bullernivån beror på olika parametrar, t.ex. svetsmetod (MIG/<br>MAG-, TIG-svetsning), den valda strömtypen (lik- eller växelström), effekt-<br>området, typen av svetsgods, arbetsstyckets resonansbeteende, förutsättningar<br>kring arbetsplatsen etc.                                                                      |
| Risk för skadliga                          | Rök som uppstår under svetsning innehåller hälsoskadliga gaser och ångor.                                                                                                    |
| gaser och angor                            | Svetsrök innehåller ämnen som enligt Monograph 118 från International Agency<br>for Research on Cancer kan orsaka cancer.                                                                                                    |
|                                            | Punktutsug och rumsutsug ska användas.<br>Om det är möjligt, ska en brännare med integrerat utsug användas.                                                                                                    |
|                                            | Håll undan ansiktet från svetsrök och gaser som uppstår.                                                                                                    |
|                                            | Rök och skadliga gaser som uppstår<br>- får inte andas in<br>- ska ventileras ut genom lämpliga anordningar.                                                                                                    |
|                                            | Säkerställ tillräcklig ventilation. Kontrollera att luftutbytet kontinuerligt ligger på minst 20 m³ per timme.                                                                                                    |
|                                            | Om ventilationen inte räcker till ska svetshjälm med lufttillförsel användas.                                                                                                    |
|                                            | Om det är oklart om utsugskapaciteten är tillräcklig, ska utsläppsvärdena av<br>skadliga ämnen mätas och jämföras med tillåtna gränsvärden.                                                                                                    |
|                                            | Hur skadlig svetsröken är, beror bland annat på följande:<br>- Metaller i arbetsstycket<br>- Elektroder<br>- Beläggning<br>- Rengöringsmedel, avfettningsmedel och liknande<br>- Använd svetsmetod                                                                                                    |
|                                            | Därför är det viktigt att beakta informationen i materialsäkerhetsdatablad och anvisningar från tillverkaren.                                                                                                    |
|                                            | Rekommendationer för exponeringsscenarier samt åtgärder för riskhantering och identifiering av arbetsförhållanden hittar du på webbsidan för European Welding Association under Health & Safety (https://european-welding.org).                                                                                                    |
|                                            | Brandfarliga ångor (exempelvis ångor från lösningsmedel) får inte finnas inom<br>ljusbågens strålningsområde.                                                                                                    |
|                                            | Ventiler på skyddsgasflaskor och centralgasförsörjning ska vara stängda när inget<br>svetsarbete utförs.                                                                                                    |
|                                            |                                                                                                    |

| Fara på grund av<br>flygande gnistor | Flygande gnistor kan orsaka brand och explosion.                                                                                                    |
|--------------------------------------|----------------------------------------------------------------------------------------------------|
|                                      | Svetsa aldrig i närheten av brännbara material.                                                                                                    |
|                                      | Håll ett avstånd på minst 11 meter (36 ft. 1,07 in.) mellan ljusbågen och brännba-<br>ra material, eller täck över dem med ett godkänt skydd.                                                                                                    |
|                                      | Se till att lämpliga och godkända brandsläckare finns i närheten.                                                                                                    |
|                                      | Gnistor och heta metalldelar kan tränga ut i omgivningen även genom små<br>springor eller öppningar. Vidta lämpliga åtgärder för att förhindra skador eller<br>brand.                                                                                                    |
|                                      | Svetsa inte i områden med risk för explosion eller brand, eller i stängda tankar,<br>behållare eller rör om dessa inte har förberetts för svetsning enligt gällande na-<br>tionella och internationella normer.                                                                                            |
|                                      | Det är inte tillåtet att svetsa på behållare som används eller har använts för<br>förvaring av gas, drivmedel, mineraloljor eller liknande. Risk för explosion på<br>grund av rester.                                                                                                    |
| Fara på grund av                     | Elstötar är livsfarliga och kan leda till döden.                                                                                                    |
| ström                                | Du får inte röra spänningssatta delar inne i eller utanpå utrustningen.                                                                                                    |
|                                      | Vid MIG/MAG- och TIG-svetsning är även svetstråden, trådspolen, matarrullarna<br>samt alla metalldelar som har kontakt med svetstråden spänningssatta.                                                                                                    |
|                                      | Placera alltid matarverket på ett tillräckligt isolerat underlag eller använd ett<br>lämpligt, isolerande matarverksfäste.                                                                                                    |
|                                      | Se till att det finns ett lämpligt egen- och personskydd i form av ett torrt under-<br>lag eller skydd som är tillräckligt isolerande mot jord. Underlaget eller skyddet<br>måste täcka hela området mellan kroppen och jord.                                                                              |
|                                      | Alla kablar och ledningar ska vara fastsatta, oskadade, isolerade och tillräckligt<br>dimensionerade. Lösa anslutningar samt brända, skadade eller underdimensione-<br>rade kablar och ledningar ska genast bytas ut.<br>Inför varje användning ska du för hand kontrollera att strömanslutningarna är or- |
|                                      | dentligt åtdragna.<br>För strömkablar med bajonettkontakt ska du vrida strömkabeln minst 180° och<br>förspänna den.                                                                                                    |
|                                      | Vira aldrig kablar eller ledningar runt kroppen eller kroppsdelar.                                                                                                    |
|                                      | Elektroderna (pinnelektrod, volframelektrod, svetstråd osv.)<br>- får aldrig kylas ned genom att doppas i vätska<br>- får aldrig vidröras när strömkällan är inkopplad.                                                                                                    |
|                                      | Mellan två svetsaggregats elektroder kan det till exempel uppstå dubbelt så hög<br>tomgångsspänning som för ett enskilt svetsaggregat. Att vidröra båda elektro-<br>derna samtidigt kan i vissa fall innebära livsfara.                                                                                    |
|                                      | Låt regelbundet en behörig elektriker kontrollera apparatens nätanslutning och<br>att skyddsledaren är funktionsduglig.                                                                                                    |
|                                      | Apparater i skyddsklass I kräver ett nät med skyddsledare och ett kontaktsystem med skyddsledarkontakt för att uppfylla avsedd användning.                                                                                                    |
|                                      | Det är inte tillåtet att använda utrustningen i ett nät utan skyddsledare eller i ett<br>eluttag utan skyddsledarkontakt när alla nationella bestämmelser för skyddsse-<br>paration efterlevs.                                                                                                    |

|                                      | I annat fall betecknas det som grov vårdslöshet. Tillverkaren ansvarar inte för<br>skador som uppstår på grund av det.                                                                                                    |
|--------------------------------------|----------------------------------------------------------------------------------------------------|
|                                      | Om det behövs ska du se till att jorda arbetsstycket ordentligt med lämpliga me-<br>del.                                                                                                    |
|                                      | Koppla från utrustningar som inte används.                                                                                                    |
|                                      | Vid arbeten på högre höjd ska sele användas som fallskydd.                                                                                                    |
|                                      | Inför arbeten på utrustningen ska den stängas av och nätstickkontakten dras ur.                                                                                                    |
|                                      | Se till att utrustningens nätstickkontakt inte sätts i och att utrustningen inte slås<br>på igen genom att placera ut en läsbar och tydlig varningsskylt.                                                                                                    |
|                                      | När utrustningen har öppnats ska du:<br>- ladda ur alla komponenter som lagrar elektriska laddningar<br>- se till att alla komponenter är strömlösa.                                                                                                    |
|                                      | Om arbeten på spänningssatta delar är nödvändiga ska du ta hjälp av en till per-<br>son som kan slå ifrån huvudströmbrytaren i god tid.                                                                                                    |
| Vagabonderande<br>svetsströmmar      | Om nedanstående anvisningar inte följs kan vagabonderande svetsströmmar<br>uppstå, vilket kan leda till följande:<br>- brandrisk<br>- överhettning av komponenter som kommer i kontakt med arbetsstycket<br>- trasiga skyddsledare<br>- skador på utrustningen och andra elektriska anordningar. |
|                                      | Se till att arbetsstyckeklämman sitter fast ordentligt i arbetsstycket.                                                                                                    |
|                                      | Fäst arbetsstyckeklämman så nära det ställe som ska svetsas som möjligt.                                                                                                    |
|                                      | Ställ apparaten så att den är tillräckligt elektriskt isolerad mot ledande föremål i<br>närheten, exempelvis mot elektriskt ledande golv eller stativ.                                                                                                    |
|                                      | Tänk på följande när strömförgreningar, fästen för dubbla matarverk etc.<br>används: Även elektroderna på en svetsbrännare/elektrodhållare som inte<br>används är potentialförande. Se till att svetsbrännaren/elektrodhållaren som inte<br>används placeras avisolerad.                         |
|                                      | Vid automatiserade MIG/MAG-tillämpningar ska trådelektroden endast ledas<br>fram till matarverket isolerad från trådtunnan, storspolen eller trådspolen.                                                                                                    |
| EMC-klassifice-<br>ring av apparater | Apparater av emissionsklass A:<br>- Är avsedda endast för användning inom industriområden<br>- Kan förorsaka ledningsbundna och strålade störningar inom andra områden                                                                                                    |
|                                      | Apparater av emissionsklass B:<br>- Uppfyller emissionskraven för bostads- och industriområden. Detta gäller<br>även för bostadsområden som får sin strömförsörjning från det allmänna<br>lågspänningsnätet.                                                                                     |
|                                      | EMC-klassificering av apparater enligt märkskylt eller tekniska data.                                                                                                    |

| Åtgärder för<br>elektromagne-<br>tisk kompatibili-<br>tet | Även om de normerade emissionsgränsvärdena inte överskrids kan i vissa fall<br>påverkan inom det avsedda användningsområdet uppträda (till exempel om det<br>finns känsliga apparater i lokalen eller om radio- eller TV-mottagare finns i<br>närheten).<br>I sådana fall är arbetsledningen skyldig att vidta lämpliga åtgärder för att elimi-<br>nera störningarna.                                                                                                    |  |
|-----------------------------------------------------------|----------------------------------------------------------------------------------------------------|--|
|                                                           | Kontrollera och värdera störtåligheten för apparater i omgivningen enligt natio-<br>nella och internationella föreskrifter. Exempel på störningskänsliga enheter som<br>kan påverkas av apparaten:<br>- säkerhetsanordningar<br>- nät-, signal- och dataöverföringskablar<br>- ADB- och telekommunikationsenheter<br>- anordningar för mätning och kalibrering.                                                                                                    |  |
|                                                           | <ul> <li>Åtgärder som stöds för att undvika problem med elektromagnetism:</li> <li>Nätmatning <ul> <li>Om det trots föreskriftsenliga nätanslutningar uppstår elektromagnetiska störningar, ska du vidta ytterligare åtgärder (exempelvis använda ett lämpligt nätfilter).</li> </ul> </li> <li>Svetskablar <ul> <li>Håll dem så korta som möjligt.</li> <li>Lägg dem tätt samman (även för att undvika elektromagnetiska problem).</li> <li>Lägg dem så långt från andra kablar som möjligt.</li> </ul> </li> <li>Potentialutjämning <ul> <li>Jordning av arbetsstycket</li> <li>Jorda via kondensatorer om det behövs.</li> </ul> </li> <li>Avskärma andra apparater i närheten.</li> <li>Avskärma hela svetsinstallationen.</li> </ul> |  |
| EMF-åtgärder                                              | <ul> <li>Elektromagnetiska fält kan förorsaka hälsoskador som ännu är okända:</li> <li>Hälsovådlig inverkan på personer i närheten, exempelvis sådana som<br/>använder pacemaker och/eller hörapparat.</li> <li>Den som använder pacemaker ska kontakta sin läkare, innan hon eller han<br/>går i närheten av apparaten och svetsprocessen.</li> <li>Håll av säkerhetsskäl så stort avstånd som möjligt mellan svetskablarna och<br/>huvudet/bålen.</li> <li>Bär inte svetskablarna och slangpaketen över axeln och linda dem inte runt<br/>kroppen eller kroppsdelar.</li> </ul>                                                                                                    |  |
| Särskilda risk-<br>ställen                                | Håll händer, hår, klädesplagg och verktyg borta från rörliga delar, till exempel: - fläktar - kugghjul - rullar - axlar - trådspolar och svetstrådar. Stick inte in händerna i tråddrivningens roterande kugghjul eller i roterande driv-<br>ningsdelar.                                                                                                    |  |
|                                                           | Skydd och sidoplåtar får endast tas bort under underhålls- och reparationsarbe-<br>ten.                                                                                                    |  |

Under drift ska du

- se till att alla skydd är stängda och att samtliga sidoplåtar är korrekt monterade
- hålla alla skydd och sidoplåtar stängda.

När svetstråden matas ut ur svetsbrännaren finns en hög skaderisk (stickskador i händer, skador på ansikte och ögon m.m.).

Håll därför alltid svetsbrännaren riktad bort från kroppen (utrustningar med matarverk) och bär lämpliga skyddsglasögon.

Vidrör inte arbetsstycket under eller efter svetsningen – risk för brännskador.

Medan arbetsstyckena svalnar kan slagg sprätta iväg från dem. Därför ska föreskriven skyddsutrustning bäras och tillräckligt skydd för andra personer säkerställas även vid efterarbeten på arbetsstycken.

Låt svetsbrännare och andra utrustningskomponenter med hög drifttemperatur svalna innan arbeten utförs på dem.

Särskilda föreskrifter gäller i brand- och explosionsfarliga utrymmen – följ gällande nationella och internationella föreskrifter.

Strömkällor för arbeten i utrymmen med förhöjd elektrisk risk (t.ex. ångpannor) måste ha (Safety)-märkning. Strömkällan får däremot inte befinna sig i sådana utrymmen.

Skållningsrisk om kylmedel läcker ut. Innan du kopplar från anslutningarna till fram- och returledningen för kylmedel ska du stänga av kylaggregatet.

När du hanterar kylmedel ska du följa säkerhetsdatabladet för kylmedel. Säkerhetsdatabladet för kylmedel kan du få från din serviceavdelning eller via tillverkarens webbplats.

När apparater transporteras med kran ska enbart lämpliga lyftanordningar från tillverkaren användas.

- Haka fast kedjor eller linor i alla avsedda upphängningspunkter på den lämpliga lyftanordningen.
- Kedjor och linor bör hänga så lodrätt som möjligt.
- Ta bort gasflaskan och matarverket (MIG/MAG- och TIG-aggregat).

Om matarverket hängs upp i en kran under svetsningen ska du alltid använda en lämplig, isolerande matarverksupphängning (MIG/MAG- och TIG-aggregat).

Om aggregatet har en bärrem eller ett handtag är detta enbart avsett för transport för hand. Bärremmen är inte lämplig för transport med kran, gaffeltruck eller andra mekaniska lyftredskap.

Alla lyftredskap (remmar, spännen, kedjor osv.) som används tillsammans med apparaten eller dess komponenter ska kontrolleras regelbundet (t.ex. med avseende på mekaniska skador, korrosion eller förändringar på grund av annan miljöpåverkan).

Kontrollernas intervall och omfattning ska åtminstone uppfylla gällande nationella standarder och direktiv.

Det finns risk för att färg- och luktlös skyddsgas läcker ut utan att det upptäcks när en adapter används till skyddsgasanslutningen. Täta adapterns gänga för skyddsgasanslutningen med lämplig teflontejp före monteringen.

| Krav gällande<br>skyddsgas         | Oren skyddsgas kan orsaka skador på utrustningen och lägre svetskvalitet. Detta<br>gäller särskilt vid centralgasinstallationer.<br>Skyddsgaskvaliteten ska uppfylla följande krav:<br>- Partikelstorlek fasta ämnen < 40 μm<br>- Tryckdaggpunkt < -20 °C<br>- Max. oljeandel < 25 mg/m <sup>3</sup><br>Byt filter vid behov!                                                                                                    |
|------------------------------------|----------------------------------------------------------------------------------------------------|
| Faror med<br>skyddsgasflas-<br>kor | Skyddsgasflaskor innehåller trycksatt gas och kan explodera om de skadas.<br>Skyddsgasflaskorna ingår i svetsutrustningen och ska därmed behandlas med<br>försiktighet.                                                                                                    |
|                                    | Skydda gasflaskor med trycksatt gas från hetta, mekanisk påverkan, slagg, öppen<br>låga, gnistor och ljusbågar.                                                                                                    |
|                                    | Montera skyddsgasflaskor stående och säkra dem enligt instruktioner, så att de<br>inte kan välta.                                                                                                    |
|                                    | Håll skyddsgasflaskor så långt bort från svetsströmkretsen och andra elektriska<br>strömkretsar som möjligt.                                                                                                    |
|                                    | Häng aldrig brännaren på skyddsgasflaskan.                                                                                                    |
|                                    | Vidrör aldrig skyddsgasflaskan med svetselektroder.                                                                                                    |
|                                    | Explosionsrisk - svetsa aldrig på skyddsgasflaskor.                                                                                                    |
|                                    | Använd alltid endast skyddsgasflaskor som är tillverkade för ändamålet och pas-<br>sande, lämpliga tillbehör, som regulatorer, slangar, kopplingar etc. Använd endast<br>skyddsgasflaskor och tillbehör som är i gott skick.                                                                                                    |
|                                    | Vänd bort ansiktet från skyddsgasflaskans ventil när den öppnas.                                                                                                    |
|                                    | Stäng ventilen på skyddsgasflaskan när den inte används.                                                                                                    |
|                                    | Sätt på ventilens skyddslock när skyddsgasflaskan inte är ansluten till utrust-<br>ning.                                                                                                    |
|                                    | Följ alltid tillverkarens anvisningar samt gällande nationella och internationella<br>regler för skyddsgasflaskor med tillbehör.                                                                                                    |
| Fara på grund av                   | Skyddsgas som tränger ut okontrollerat kan orsaka kvävning                                                                                                    |
| lackande<br>skyddsgas              | <ul> <li>Skyddsgasen är färg- och luktfri och kan tränga undan syret i omgivningsluften<br/>om den tränger ut.</li> <li>Säkerställ tillräcklig ventilation - luftutbytet ska ligga på minst 20 m<sup>3</sup> per<br/>timme</li> <li>Följ säkerhets- och varningsanvisningar gällande skyddsgasflaskorna och<br/>centralgasförsörjningen</li> <li>Ventiler på skyddsgasflaskor och centralgasförsörjning ska vara stängda när<br/>inget svetsarbete utförs.</li> <li>Kontrollera skyddsgasflaskorna och centralgasförsörjningen med avseende<br/>på okontrollerad gasutträngning före varje användning.</li> </ul> |

| Säker-<br>hetsåtgärder på<br>uppställnings-<br>platsen och vid<br>transport | En fallande apparat kan betyda livsfara! Ställ apparaten på ett jämnt, fast och<br>stabilt underlag.<br>- En lutningsvinkel på maximalt 10° är tillåten.                                                                                                    |
|-----------------------------------------------------------------------------|----------------------------------------------------------------------------------------------------|
|                                                                             | Särskilda föreskrifter gäller i brand- och explosionsfarliga utrymmen.<br>-      Följ gällande nationella och internationella föreskrifter.                                                                                                    |
|                                                                             | Säkerställ genom interna anvisningar och kontroller att arbetsplatsens omgivning<br>är ren och översiktlig.                                                                                                    |
|                                                                             | Ställ upp och använd apparaten enbart enligt den kapslingsklass som anges på<br>märkskylten.                                                                                                    |
|                                                                             | Säkerställ vid uppställningen av apparaten ett avstånd på 0,5 m (1 ft 7,69 in) runt<br>apparaten, så att kylluften obehindrat kan passera in och ut.                                                                                                    |
|                                                                             | Se vid transport av apparaten till att de gällande nationella och regionala riktlin-<br>jerna och olycksfallsförebyggande föreskrifterna följs. Detta gäller särskilt för<br>riktlinjer avseende faror vid transport.                                                                                           |
|                                                                             | Varken lyft eller transportera aktiva apparater. Stäng av apparaterna inför trans-<br>port eller lyft!                                                                                                    |
|                                                                             | Tappa inför varje transport av apparaten ut allt kylmedel och demontera följande<br>komponenter:<br>- Trådmatning<br>- Trådspole<br>- Skyddsgasflaska                                                                                                    |
|                                                                             | Gör en synkontroll av apparaten med avseende på skador inför idrifttagandet ef-<br>ter transporten. Låt utbildad servicepersonal reparera alla typer av skador inför<br>idrifttagandet.                                                                                                    |
| Säker-<br>hetsåtgärder vid<br>normal drift                                  | Använd bara apparaten om alla skyddsanordningar är helt funktionsdugliga. Bris-<br>ter gällande säkerhetsanordningarnas funktion kan leda till:<br>- Skada eller dödsfall för användaren eller tredje person<br>- Skada på utrustningen eller andra materiella tillgångar<br>- Försämrad funktion för apparaten |
|                                                                             | Säkerhetsanordningar som inte fungerar ska repareras innan apparaten slås på.                                                                                                    |
|                                                                             | Det är inte tillåtet att förbikoppla säkerhetsanordningar eller ta dem ur drift.                                                                                                    |
|                                                                             | Kontrollera innan apparaten tas i bruk att ingen kan skadas.                                                                                                    |
|                                                                             | Kontrollera apparaten minst en gång i veckan med avseende på tecken på skada<br>samt att alla säkerhetsanordningar fungerar.                                                                                                    |
|                                                                             | Fäst alltid skyddsgasflaskan på säkert sätt och plocka av den om apparaten ska<br>flyttas med kran.                                                                                                    |
|                                                                             | Det är endast tillåtet att använda originalkylvätska från tillverkaren, eftersom<br>egenskaper som elektrisk ledningsförmåga, frostskydd, materialkompatibilitet,<br>flampunkt etc. är anpassade till apparaten.                                                                                                |
|                                                                             | Använd endast avsedd originalkylvätska från tillverkaren.                                                                                                    |
|                                                                             | Blanda inte originalkylvätskan med andra kylvätskor.                                                                                                    |
|                                                                             | Anslut endast systemkomponenter från tillverkaren till kylkretsarna.                                                                                                    |

|                                                 | Om andra systemkomponenter eller annan kylvätska används, och det leder till<br>skador, kan inte tillverkaren hållas ansvarig för detta och alla garantianspråk<br>upphör att gälla.                                                                                                    |
|-------------------------------------------------|----------------------------------------------------------------------------------------------------|
|                                                 | Cooling Liquid FCL 10/20 är inte brandfarlig. Kylvätskan är etanolbaserad och<br>kan vara brandfarlig under vissa omständigheter. Kylvätskan får endast transpor-<br>teras i originalbehållare och ska förvaras åtskilt från tändkällor.                                                                                                    |
|                                                 | Använd kylvätska ska avfallshanteras enligt gällande nationella och internationel-<br>la föreskrifter. Säkerhetsdatabladet för kylvätskan får du från ditt servicekontor<br>eller från tillverkarens webbsida.                                                                                                    |
|                                                 | Kontrollera kylvätskenivån innan du börjar svetsa, då den fortfarande är sval.                                                                                                    |
| Idrifttagande,<br>underhåll och re-<br>paration | <ul> <li>Vi kan inte garantera, att delar från andra tillverkare är konstruerade och tillver-<br/>kade enligt de gällande specifikationerna och säkerhetsnormerna.</li> <li>Använd bara originalreservdelar (gäller även standarddelar).</li> <li>Utför inga installationer eller ombyggnationer av apparaten utan tillstånd<br/>från tillverkaren.</li> <li>Byt genast ut defekta komponenter.</li> <li>Vid beställning ska du ange exakt beteckning och artikelnummer enligt re-<br/>servdelslistan samt apparatens serienummer.</li> </ul> |
|                                                 | Husskruvarna utgör skyddsledarförbindelsen för jordning av husdelarna.<br>Använd alltid rätt antal originalhusskruvar med det angivna åtdragningsmomen-<br>tet.                                                                                                    |
| Säkerhetstek-<br>nisk kontroll                  | Tillverkaren rekommenderar att användaren utför en säkerhetsteknisk kontroll av<br>apparaten minst var 12:e månad.                                                                                                    |
|                                                 | Inom samma 12-månadersintervall rekommenderar tillverkaren att strömkällan<br>kalibreras.                                                                                                    |
|                                                 | Säkerhetstekniska kontroller ska utföras av behörig elektriker:<br>- Efter ändringar<br>- Efter till- och ombyggnationer<br>- Efter reparation, skötsel och underhåll<br>- Med högst 12 månaders intervall                                                                                                    |
|                                                 | Den säkerhetstekniska kontrollen ska utföras enligt nationella och internationella normer och riktlinjer.                                                                                                    |
|                                                 | Närmare information om den säkerhetstekniska kontrollen och kalibreringen kan<br>du få från ditt servicekontor. Servicekontoret ställer vid förfrågan alla nödvändi-<br>ga underlag till förfogande.                                                                                                    |
| Omhändertagan-<br>de                            | Avfall som utgörs av eller innehåller elektrisk och elektronisk utrustning måste<br>insamlas separat och lämnas in för miljövänlig återvinning i enlighet med EU-di-<br>rektivet och nationell lagstiftning. Begagnad utrustning ska lämnas tillbaka till<br>försäljaren eller via ett godkänt lokalt insamlings- och avfallshanteringssystem.<br>Korrekt kassering av utrustningen bidrar till en hållbar återanvändning av materi-<br>al. Om detta ignoreras kan det potentiellt få konsekvenser för hälsan/miljön.                         |
|                                                 | <b>Förpackningsmaterial</b><br>Separat insamling. Kontrollera vilka bestämmelser som gäller i din kommun. Kar-<br>tongens volym ska minskas.                                                                                                    |

| Säkerhetsmärk-<br>ning | CE-märkta svetshjälmar uppfyller de grundläggande kraven i lågspänningsdirek-<br>tivet och EMC-direktivet (exempelvis relevanta produktstandarder i standardseri-<br>en EN 60 974).                                                                                                    |
|------------------------|----------------------------------------------------------------------------------------------------|
|                        | Fronius International GmbH försäkrar att svetshjälmen uppfyller kraven i direkti-<br>vet 2014/53/EU. Den fullständiga EU-konformitetsförsäkran finns på http://<br>www.fronius.com.                                                                                                    |
|                        | Svetshjälmar med CSA-märkning uppfyller kraven i de relevanta standarderna<br>för Kanada och USA.                                                                                                    |
| Datasäkerhet           | Användaren ansvarar för datasäkring av ändringar i förhållande till fabriksinställ-<br>ningarna. Tillverkaren ansvarar inte för raderade personliga inställningar.                                                                                                    |
| Upphovsrätt            | Copyrighten för denna användarhandbok tillhör tillverkaren.                                                                                                    |
|                        | Texterna och bilderna uppfyller den senaste tekniken vid tryckningen. Rätt till<br>ändringar förbehålles. Innehållet i användarhandboken kan inte ligga till grund<br>för anspråk från köparens sida. Vi tar tacksamt emot förslag till förbättringar och<br>information om fel i användarhandboken. |

### Allmänt

#### Koncept

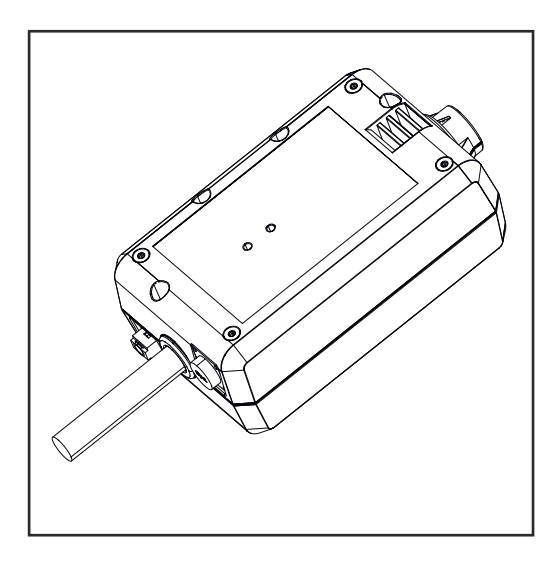

Med WeldCube Connector kan alla svetssystem i produktionen – från alla tillverkare – integreras med Fronius dokumentationssystem WeldCube Premium.

Vid strömavbrott lagrar WeldCube Connector de senaste data och garanterar en säker avstängning.

WeldCube Connector finns i följande utföranden:

#### WeldCube Connector U/I

4,044,056 Mätning av svetsström och svetsspänning inkl. spänningsmätadapter

#### WeldCube Connector U/I/WFS WSM

4,044,057 Mätning av svetsström, svetsspänning och trådmatningshastighet inkl. trådsensor (för strömkällorna TransSteel 3000c Pulse, TransSteel 3500c och trådmatningen VR 5000)

#### WeldCube Connector U/I/WFS Euro

4,044,058 Mätning av svetsström, svetsspänning och trådmatningshastighet inkl. Eurotrådsensor

#### WeldCube Connector Advanced

#### 4,044,067

Mätning av svetsström, svetsspänning och trådmatningshastighet Trådsensor som tillval (se Tillval på sidan **19** och framåt)

| Användnings-<br>områden | WeldCube Connector används vid manuell och automatiskt svetsning med MIG/<br>MAG, TIG eller pinnsvetsning.                                                                 |  |
|-------------------------|----------------------------------------------------------------------------------------------------|--|
| Funktion                | Oberoende av svetsprocessen integreras WeldCube Connector alltid i jordled-<br>ningen mellan strömkällan och återledaren.<br>Strömmen mäts vid strömkällans strömutgångar. |  |
|                         | Följande komponenter måste vara sammankopplade för att systemintegreringen<br>ska fungera:                                                                                 |  |

- Anslut WeldCube Connector till strömkällans jordströmuttag
- Anslut jordledningen till WeldCube Connector
- Spänningsmätning via adapterkabel eller mätning av spänning/trådhastighet via trådsensor på den andra polen
- Strömförsörjning via Power over Ethernet och en särskild nätverkskabel
- Anslutning till nätverket via LAN-kabel eller via WLAN

WeldCube Connector strömförsörjs via nätverkskabeln för Power over Ethernet (PoE).

PoE-försörjningen kan tillhandahållas via central IT-infrastruktur eller via en PoE-injektor. PoE-injektorn kopplas då till dataledningen mellan nätverksswitchen och WeldCube Connector.

#### Säkerhetssymboler på apparaten

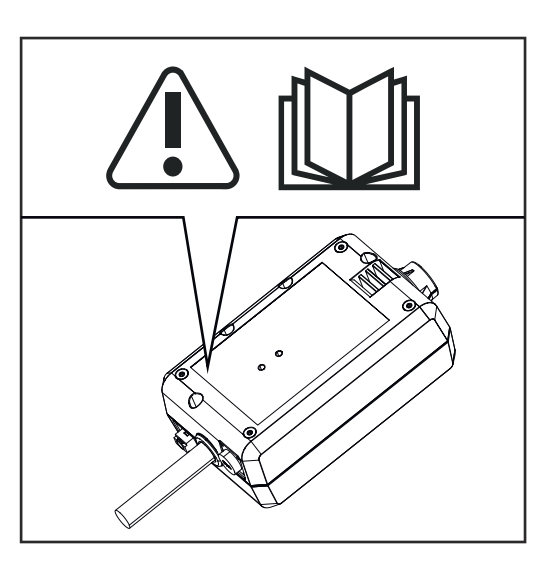

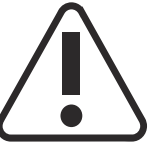

Det är farligt att svetsa. Följande förutsättningar måste vara uppfyllda:

- tillräcklig kvalifikation för svetsning,
- lämplig skyddsutrustning,
- obehöriga får inte visas i närheten.

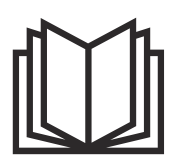

Använd de beskrivna funktionerna först efter att du har läst och förstått följande dokument i deras helhet:

- den här bruksanvisningen,
- samtliga bruksanvisningar till systemkomponenterna, i synnerhet säkerhetsföreskrifterna.

| Förutsättningar | OBS!                                                                                                    |                   |  |
|-----------------|----------------------------------------------------------------------------------------------------|-------------------|--|
|                 | Installationen och integreringen av WeldCube Connector förutsätter kunskaper<br>i nätverksteknik.<br>Kontakta nätverksadministratören om du vill ha mer information.                                                                       |                   |  |
|                 | <b>Krav på nätverkskabeln:</b><br>- Anslutning RJ45/M12, X-kodning<br>- Industriklassat kabelutförande, minst Cat 5e                                                                                                    |                   |  |
|                 | <ul> <li>Krav på PoE-injektorn enligt IEEE 802.3at – PoE+/30</li> <li>Skärmat RJ45-uttag</li> <li>robust och kapslat plasthus</li> <li>datahastighet minst 100 Mbit/s</li> <li>EMC-emission: EN55032 class B, FCC part 15 klast</li> </ul> | <b>W:</b><br>ss B |  |
|                 | Omgivningsvillkor:<br>- Omgivningstemperatur under drift: -10 °C till +40<br>- Förvaringstemperatur: -20 °C till +55 °C                                                                                                    | °C                |  |
| Tillval         | PoE-injektor RJ45 30 W/802.3at/PoE<br>+                                                                                                    | 42,0411,0213      |  |
|                 | CE-kabel 2 m                                                                                                    | 43,0004,2951      |  |
|                 | Nätverkskabel M12-X/RJ45, 5 m                                                                                                    | 42,0411,0232      |  |
|                 | Nätverkskabel M12-X/RJ45, 10 m                                                                                                    | 42,0411,0233      |  |
|                 | Nätverkskabel M12-X/RJ45, 15 m                                                                                                    | 42,0411,0234      |  |
|                 | Nätverkskabel M12-X/RJ45, 20 m                                                                                                    | 42,0411,0235      |  |
|                 | OPT/WCC Sensor Cable EXT 5 m<br>Förlängningskabel till externa senso-<br>rer 5 m                                                                                                    | 4,051,547         |  |
|                 | OPT/WCC Sensor Cable EXT 10 m<br>Förlängningskabel till externa senso-<br>rer 10 m                                                                                                    | 4,051,548         |  |
|                 | OPT/WCC Mounting Set TSt<br>Monteringshjälpmedel för TransSteel-<br>strömkällor                                                                                                    | 4,101,361         |  |
|                 | OPT/WCC Mounting Set 1<br>Monteringshjälpmedel för ett svetssy-<br>stem                                                                                                    | 4,101,362         |  |
|                 |                                                                                                    |                   |  |

#### OPT/WCC Mounting Set 2 Monteringshjälpmedel för ett svetssystem

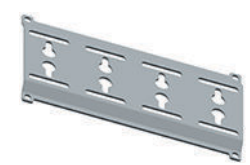

| OPT/WCC Wire Sensor EUR<br>Tillvalet trådsensor/euro till WeldCu-<br>be Connector Advanced     | 4,101,372 |
|------------------------------------------------------------------------------------------------|-----------|
| OPT/WCC Wire Sensor WSM<br>Tillvalet trådsensor/TransSteel till<br>WeldCube Connector Advanced | 4,101,373 |
| Fästmagnet*                                                                                    | 4,100,265 |

\* 2 fästmagneter behövs för WeldCube Connector.

#### FCC/RSS/EUefterlevnad

FCC

Apparaten uppfyller gränsvärdena för en digital apparat i klass B enligt del 15 i FCC-bestämmelserna. Gränsvärdena ska erbjuda ett lämpligt skydd mot skadliga störningar. Apparaten alstrar och använder högfrekvensenergi och den förorsakar störningar i radiotrafiken, om den inte används i överensstämmelse med anvisningarna. Men det finns ingen garanti mot störningar i en viss installation.

Om apparaten förorsakar störningar i radio- eller TV-mottagningen, som kan fastställas genom avstängning och påslagning av apparaten, rekommenderar vi att du åtgärdar dem genom att vidta en eller flera av följande åtgärder:

- rikta om eller flytta mottagningsantennen,
- öka avståndet mellan apparaten och mottagaren.
- Anslut apparaten till en annan strömkrets än den där mottagaren är ansluten.
- Kontakta en erfaren radio-/TV-tekniker för att få ytterligare råd.

FCC ID: QKWSPB209A

#### **Industry Canada RSS**

Den här apparaten uppfyller kraven i de licensfria Industry Canada RSS-standarderna. Användning får ske enligt följande villkor:

- (1) Utrustningen får inte orsaka några skadliga störningar.
- (2) Apparaten måste tåla alla störningar, inklusive störningar som kan påverka den egna funktionen.

IC: 12270A-SPB209A

#### EU

Överensstämmelse med direktivet 2014/53/EU – RE-direktivet

Antennerna som används till den här sändaren måste installeras så att ett minsta avstånd på 20 cm upprätthålls till alla personer. De får inte installeras eller användas med någon annan antenn eller sändare. OEM-installatörer och slu-

| Bluetooth trade- | Bluetooth <sup>®</sup> och Bluetooth <sup>®</sup> -logotyperna är registrerade varumärken som tillhör |
|------------------|----------------------------------------------------------------------------------------------------|
| marks            | Bluetooth SIG, Inc. och som tillverkaren använder med licens. Andra märken och                        |
|                  | handelsbeteckningar är den aktuella rättsinnehavarens egendom .                                       |

### Systemkonfigurationer

Systemkonfigurationer med WeldCube Connector U/I

#### MIG/MAG

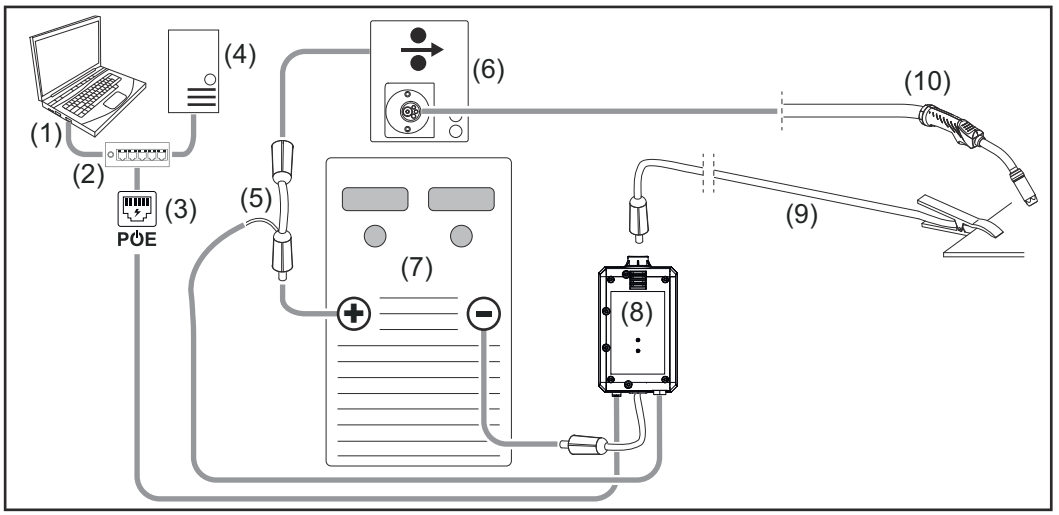

Schematisk bild utan detaljerad vy av slangpaketet mellan strömkällan och trådmatningen

- (1) Dator för åtkomst till WeldCube Premium
- (2) Ethernetswitch med PoE
- (3) Strömförsörjning via PoE (Power over Ethernet)
- (4) WeldCube Premium-server (fysisk eller virtuell)
- (5) Spänningsmätadapter
- (6) Trådmatning
- (7) Strömkälla
- (8) WeldCube Connector U/I
- (9) Återledare
- (10) Svetsbrännare

#### MIG/MAG med trådmatning inbyggd i strömkällan

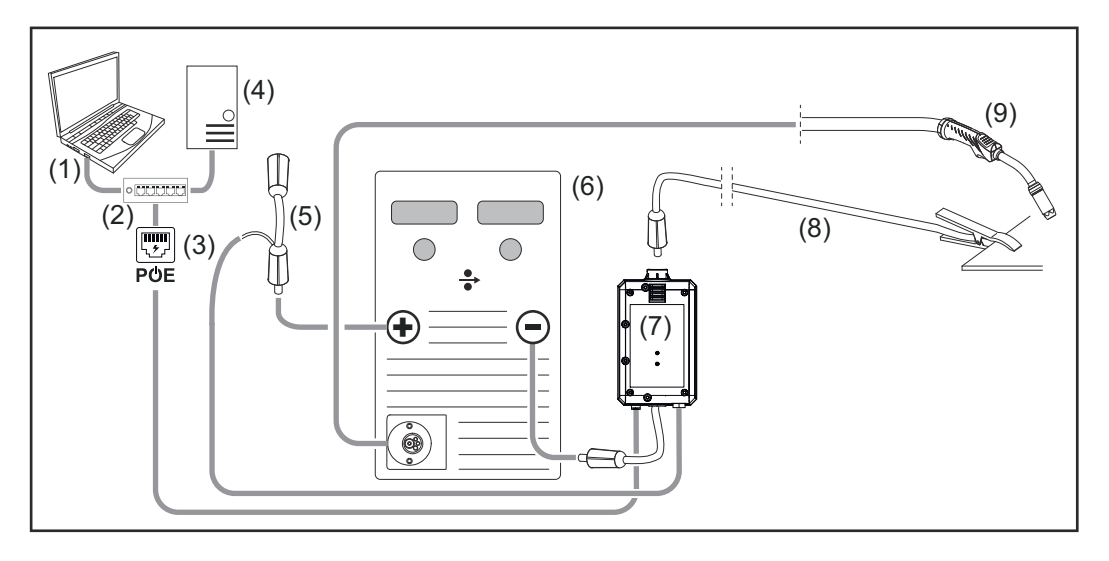

- (1) Dator för åtkomst till WeldCube Premium
- (2) Ethernetswitch med PoE
- (3) Strömförsörjning via PoE (Power over Ethernet)
- (4) WeldCube Premium-server (fysisk eller virtuell)
- (5) Spänningsmätadapter
- (6) Strömkälla
- (7) WeldCube Connector U/I
- (8) Återledare
- (9) Svetsbrännare

#### TIG-DC, TIG-AC

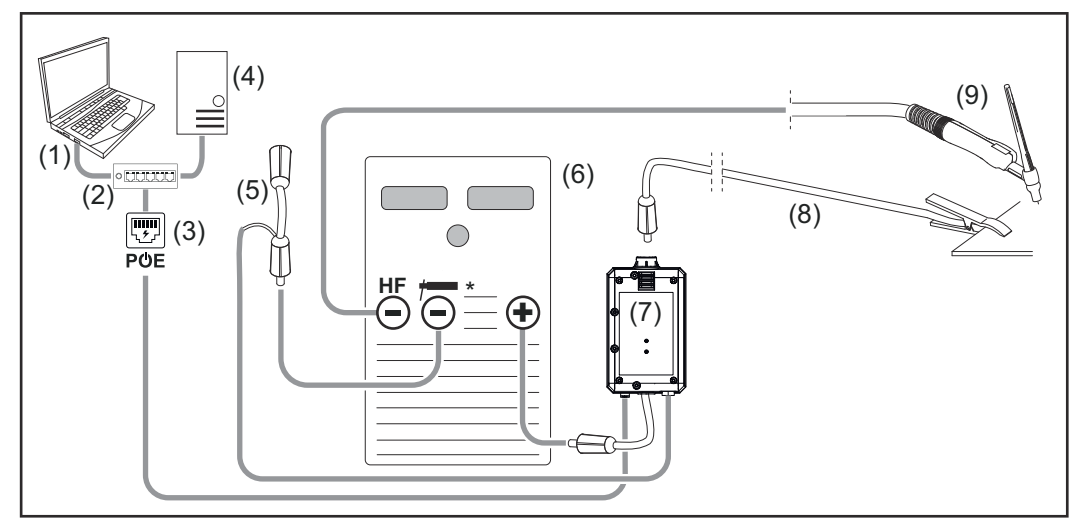

*HF* = högfrekvenständning, \* = högfrekvensfritt strömuttag, exempelvis för stavelektroder

- (1) Dator för åtkomst till WeldCube Premium
- (2) Ethernetswitch med PoE
- (3) Strömförsörjning via PoE (Power over Ethernet)
- (4) WeldCube Premium-server (fysisk eller virtuell)
- (5) Spänningsmätadapter
- (6) Strömkälla
- (7) WeldCube Connector U/I

- (8) Återledare
- (9) Svetsbrännare

#### Stavelektrod (med TIG-strömkälla)

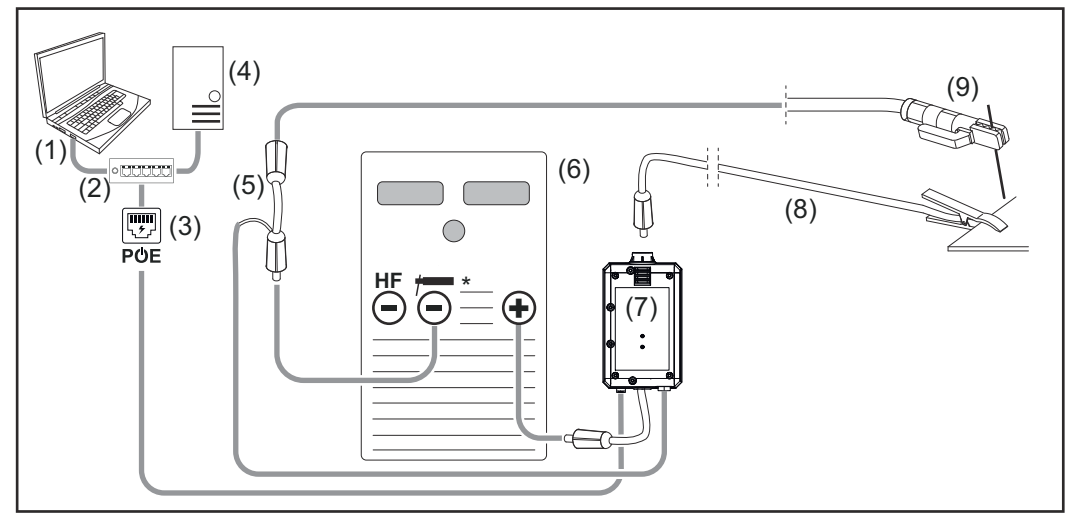

*HF* = högfrekvenständning, \* = högfrekvensfritt strömuttag, exempelvis för stavelektroder

- (1) Dator för åtkomst till WeldCube Premium
- (2) Ethernetswitch med PoE
- (3) Strömförsörjning via PoE (Power over Ethernet)
- (4) WeldCube Premium-server (fysisk eller virtuell)
- (5) Spänningsmätadapter
- (6) Strömkälla
- (7) WeldCube Connector U/I
- (8) Återledare
- (9) Elektrodhållare

#### MIG/MAG

Systemkonfigurationer med WeldCube Connector U/I/WFS Euro

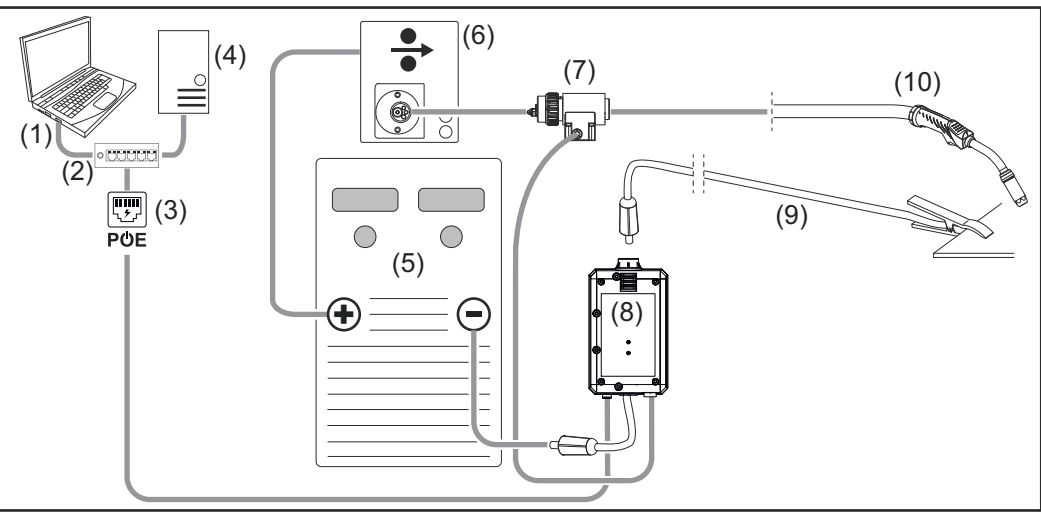

Schematisk bild utan detaljerad vy av anslutningsslangpaketet mellan strömkällan och trådmatningen

- (1) Dator för åtkomst till WeldCube Premium
- (2) Ethernetswitch med PoE
- (3) Strömförsörjning via PoE (Power over Ethernet)
- (4) WeldCube Premium-server (fysisk eller virtuell)
- (5) Strömkälla
- (6) Trådmatning
- (7) Eurotrådsensor
- (8) WeldCube Connector U/I
- (9) Återledare
- (10) Svetsbrännare

#### MIG/MAG med trådmatning inbyggd i strömkällan

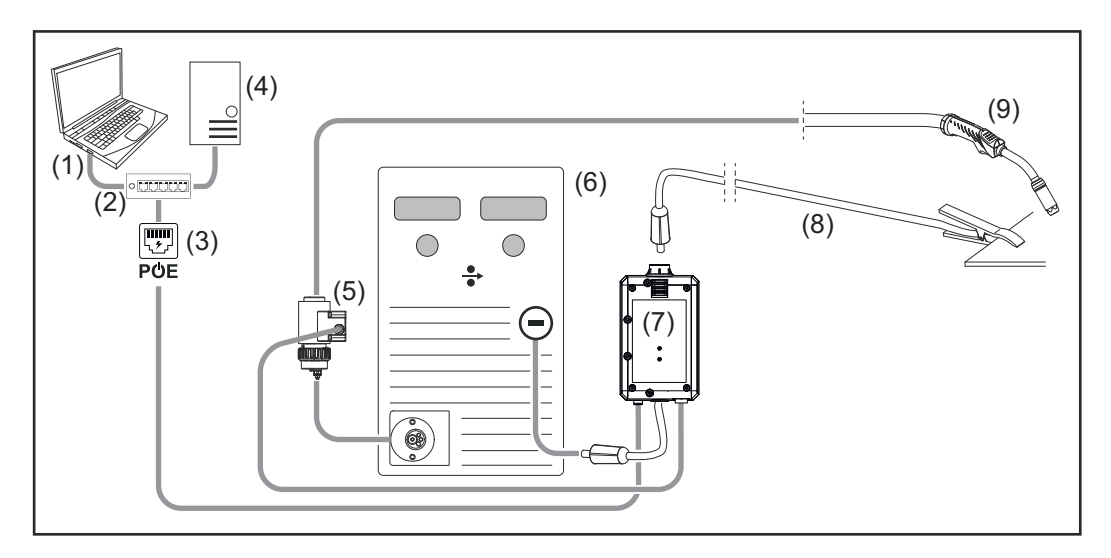

- (1) Dator för åtkomst till WeldCube Premium
- (2) Ethernetswitch med PoE
- (3) Strömförsörjning via PoE (Power over Ethernet)
- (4) WeldCube Premium-server (fysisk eller virtuell)
- (5) Eurotrådsensor
- (6) Strömkälla

|                                                                    | <ul> <li>(7) WeldCube Connector U/I</li> <li>(8) Återledare</li> <li>(9) Svetsbrännare</li> </ul>                                                                                                    |
|--------------------------------------------------------------------|----------------------------------------------------------------------------------------------------|
| Systemkonfigu-<br>rationer med<br>WeldCube Con-<br>nector U/I/WFS  | Systemkonfigurationen för TransSteel-svetssystem med WeldCube Connector<br>U/I/WFS WSM motsvarar systemkonfigurationen för WeldCube Connector<br>U/I/WFS Euro, med den skillnaden att en trådsensor (istället för en eurotrådsen-<br>sor) är direkt inbyggd i strömkällan eller trådmatningen. |
| Wom                                                                | Trådsensorn installeras antingen på fabriken eller så kan den installeras i efter-<br>hand av yrkesutbildad personal.                                                                                                    |
|                                                                    | Du hittar information om trådsensorns montering i monteringsanvisningen<br>"WeldCube Connector trådsensor TransSteel" – 42,0410,2663.                                                                                                    |
| Systemkonfigu-<br>rationer med<br>WeldCube Con-<br>nector Advanced | Systemkonfigurationen för svetssystem med WeldCube Connector Advanced<br>motsvarar systemkonfigurationen för WeldCube Connector U/I/WFS Euro.<br>Eurotrådsensor eller en trådsensor som är inbyggd direkt i TransSteel-<br>strömkällorna finns som tillval.                                    |

### Manöverelement, anslutningar och mekaniska komponenter

Reglage, anslutningar och mekaniska komponenter

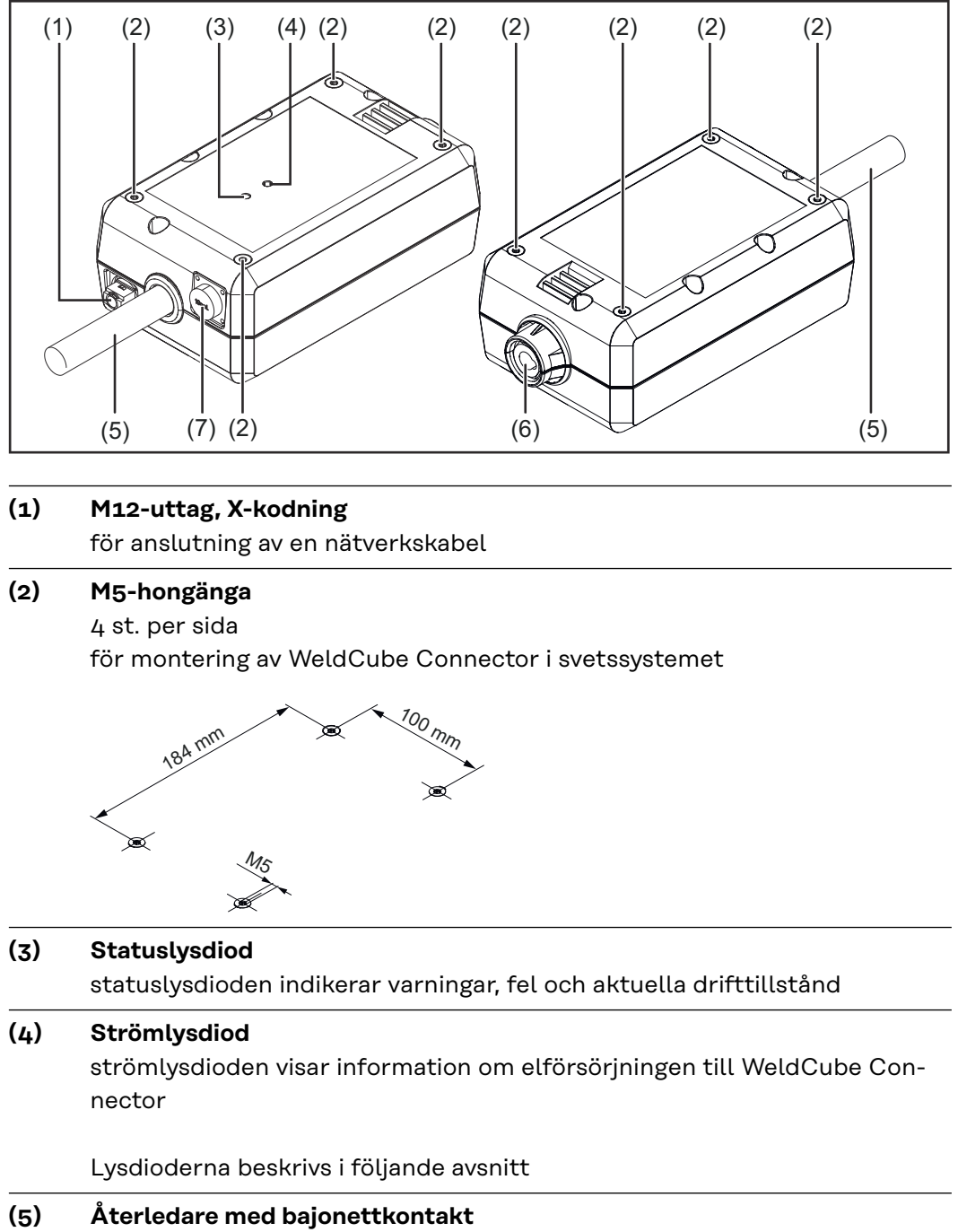

för anslutning till strömkällans jordströmanslutning

#### OBS!

Strömkällans jordanslutning beror på svetsmetoden och får inte påtvingat sammanfalla med minusströmanslutningen!

# (6) Jordströmanslutning med bajonettanslutning för anslutning av svetskretsåterledaren

#### (7) Sensoranslutning

#### Laboratorieuttag

(för WeldCube Connector U/I) för anslutning av spänningsmätadapter

#### **19-poligt sensoruttag**

(för WeldCube Connector U/I/WFS WSM, WeldCube Connector U/I/WFS Euro och WeldCube Connector Advanced)

för anslutning av trådsensorn

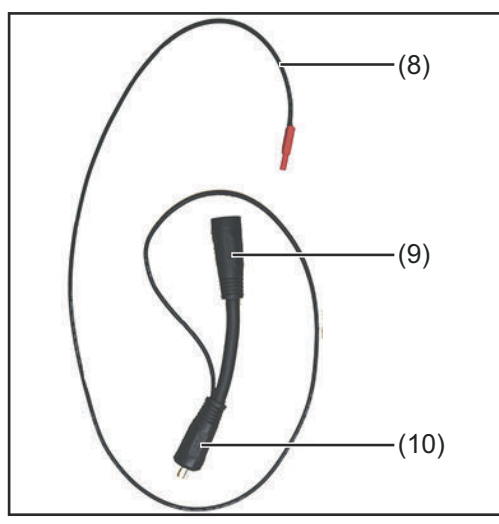

| Funktion                         |  |
|----------------------------------|--|
| Mätkabel                         |  |
| ansluts till laboratorieuttaget  |  |
| på WeldCube Connect U/I          |  |
| (+) strömanslutning med bajo-    |  |
| nettanslutning                   |  |
| för anslutning av (+) svets-     |  |
| kretskabeln från anslutnings-    |  |
| slangpaketet                     |  |
| (+) kabel med bajonettkontakt    |  |
| för anslutning till (+) ströman- |  |
| alutningan på aträmkällan        |  |
|                                  |  |

Spänningsmätadapter (endast tillsammans med WeldCube Connector U/I)

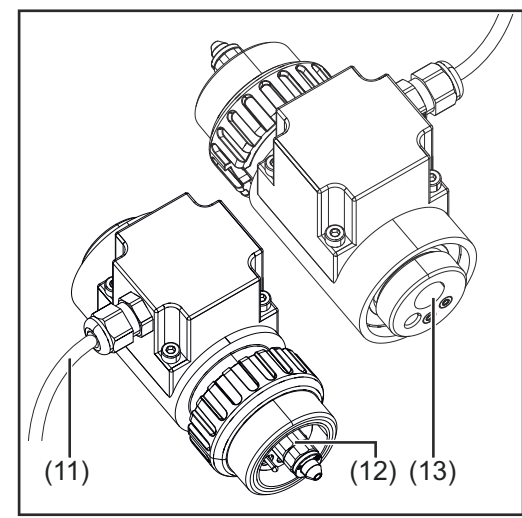

Eurotrådsensor (endast tillsammans med WeldCube Connector U/I/WFS Euro eller som tillval till WeldCube Connector Advanced)

| Nr   | Funktion                          |
|------|-----------------------------------|
| (11) | Mätkabel                          |
|      | för anslutning till det 19-poliga |
|      | sensoruttaget för WeldCube        |
|      | Connector U/I/WFS WSM,            |
|      | WeldCube Connector U/I/WFS        |
|      | Euro och WeldCube Connector       |
|      | Advanced)                         |
| (12) | Euroadapter                       |
|      | för anslutning till strömkällan   |
| (13) | Euro-svetsbrännaranslutning       |
|      | för anslutning till svetsbränna-  |
|      | ren                               |

#### Strömlysdiod, statuslysdiod

#### Strömlysdiod

l**Lyser grönt:** elförsörjning tillgänglig

**Lyser orange:** elförsörjning saknas – försörjningen sker just nu internt tills alla data har lagrats

#### Lyser inte:

elförsörjning saknas

#### Statuslysdiod

När elförsörjningen är igång kan statuslysdioden lysa eller blinka med följande färger:

**Lyser grönt:** Apparaten driftklar, inga upptäckta fel

#### Blinkar grönt (5 Hz):

Första anslutningen mellan WeldConnect-appen och WeldCube Connector, exempelvis vid idrifttagande eller konfiguration

#### Lyser orange:

Varning finns

Blinkar orange (0,5 Hz): Apparaten ej driftsatt än

#### Lyser rött:

Fel upptäcktes

Ett fel kan granskas i loggboken i SmartManager eller WeldCube Premium.

#### Blinkar i aktuell färg (2,5 Hz):

Svetsning upptäckt

### Anslutningsmöjligheter

Anslutningsmöjligheter Så här kan WeldCube Connector anslutas i ett nätverk: - Via LAN - Via WLAN

#### Anslutning via LAN

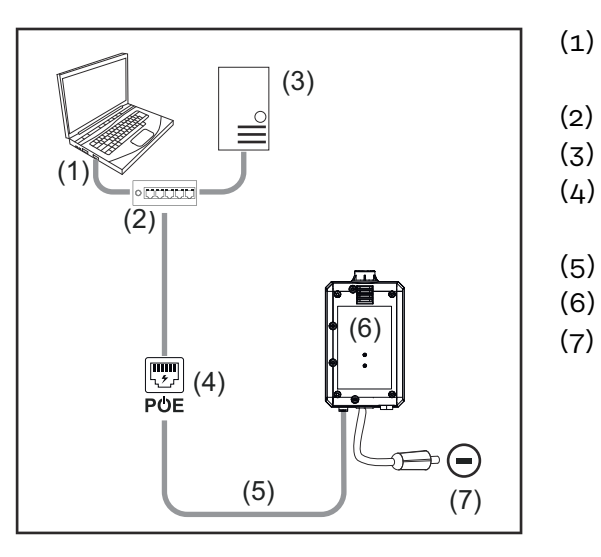

- Dator för åtkomst till WeldCube Premium
- (2) Ethernetswitch med PoE
- (3) WeldCube Premium-server
- (4) Strömförsörjning via PoE (Power over Ethernet)
- (5) Nätverkskabel
  - ) WeldCube Connector
  - ) Jordanslutning vid strömkällan

#### OBS!

Strömkällans jordanslutning beror på svetsmetoden och får inte påtvingat sammanfalla med minusströmanslutningen!

#### Anslutning via WLAN

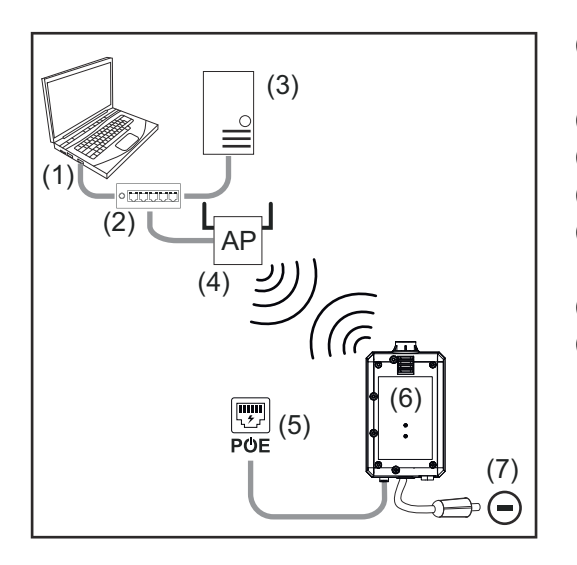

- (1) Dator för åtkomst till WeldCube Premium
- (2) Ethernetswitch
- (3) WeldCube Premium-server
- (4) Trådlös accesspunkt
- (5) Strömförsörjning via PoE (Power over Ethernet)
- (6) WeldCube Connector
- (7) Jordanslutning vid strömkällan

#### OBS!

Strömkällans jordanslutning beror på svetsmetoden och får inte påtvingat sammanfalla med minusströmanslutningen!

### Anvisningar för montering och drift

| Anvisningar om<br>montering | <ul> <li>WeldCube Connector måste anslutas till strömkällan eller en komponent i<br/>svetssystemet, exempelvis vagnen.</li> <li>WeldCube Connector får inte placeras på golvet.</li> <li>WeldCube Connector kan monteras i alla lägen och positioner.</li> <li>Max. längd mellan 2 aktiva nätverkskomponenter (exempelvis mellan<br/>WeldCube Connector och Ethernetswitch med PoE): 90 m</li> <li>Placera WeldCube Connector så att lysdioderna syns tydligt.</li> <li>Placera inte WeldCube Connector i den varma frånluften från strömkällan<br/>eller i närheten av varma systemkomponenter.</li> <li>Placera WeldCube Connector så att den skyddas från svetssprut.</li> <li>Använd en tillräckligt stor jordkabel.</li> <li>Fäst nätverkskabeln, sensorkabeln och mätkabeln med buntband i jordka-</li> </ul> |
|-----------------------------|----------------------------------------------------------------------------------------------------|
|                             | <ul> <li>Fäst nätverkskabeln, sensorkabeln och mätkabeln med buntband i jordka-<br/>beln till WeldCube Connector (dragavlastning)</li> </ul>                                                                                                    |

| Drintanvisningar | OBS!                                                                                                    |
|------------------|----------------------------------------------------------------------------------------------------|
|                  | <ul> <li>WeldCube Connector dämpar HF-högspänningsimpulser!</li> <li>Om en TIG-svetsprocess ska startas med integrerad WeldCube Connector via<br/>HF-högspänningsimpulser så sker ingen HF-tändning.</li> <li>Anslut bara kabeln till ett HF-fritt eluttag (exempelvis för stavelektrodsvets-<br/>ning) i förekommande fall.</li> <li>Om HF-fria eluttag saknas ska HF-tändningen stängas av.</li> </ul> |
|                  | HF = högfrekvens                                                                                                    |

- Varje gång innan WeldCube Connector används:
- kontrollera att alla svets- och mätkablar är oskadade,
- kontrollera att anslutningskontakterna är korrekt och ordentligt anslutna,
- kontrollera lysdioderna.

#### Varje månad:

- kontrollera huset och kontakterna visuellt

#### OBS!

Driftonvioningor

Anteckna ett aritmetiskt likriktningsvärde vid mätning av TIG-AC-svetsning.

| Fronius Data | Komponentbenämning, komponentserienummer och svetsnummer kan skickas             |
|--------------|----------------------------------------------------------------------------------|
| Channel      | via Fronius Data Channel till WeldCube Connector.                                |
|              | Fronius Data Channel är en TCP/IP-server som är anslutning till administrations- |

Fronius Data Channel är en TCP/IP-server som är anslutning till administrationsporten på WeldCube Connector. Porten används för dokumentation, kommunikation och service, och gränssnittet övervakas på TCP-port 4714.

Ett pc-program eller ett övergripande styrsystem tillhandahåller en TCP-socketanslutning till WeldCube Connectors IP-adress på TCP-port 4714. Parametrarna överförs som semikolonavgränsade textlistor med nycklar eller börvärden.

Följande parametrar stöds:

| Nr | Parameter                                                                                                    |
|----|----------------------------------------------------------------------------------------------------|
| 1  | <b>Process aktiv</b><br>Vid en aktiv svetsprocess (från gasspolningen i början av svetsningen till<br>gasspolningen efter svetsningen) avger WeldCube Connector process-ak-<br>tiv-signalen 1 till styrsystemet. |
| 2  | <b>Strömflöde</b><br>När strömflödet är aktivt avger WeldCube Connector strömflödessignal =<br>1 till styrsystemet.                                                                                              |
| 3  | <b>Komponentartikelnummer</b><br>Styrsystemet skickar artikelnumren till WeldCube Connector för kompo-<br>nenterna som ska svetsas. Tecknen som används är ASCII A-Z, a-z och<br>0-9.                            |
| 4  | <b>Komponentserienummer</b><br>Styrsystemet skickar serienumren till WeldCube Connector för kompo-<br>nenterna som ska svetsas. Tecknen som används är ASCII A-Z, a-z och<br>0-9.                                |
| 5  | <b>Fognummer</b><br>Styrsystemet skickar numret på fogen som ska svetsas som ASCII-tecken<br>0-9 till WeldCube Connector (svetsposition).                                                                        |

Dataöverföringen via Fronius Data Channel kan testas med dessa program:

- Windows® PuTTy
- Linux Socat

En TCP-socketanslutning måste först upprättas för dataöverföringen:

| PuTTY Configuration                                 |                                                                       | ? >        |
|-----------------------------------------------------|-----------------------------------------------------------------------|------------|
| ategory:                                            |                                                                       |            |
| Session                                             | Basic options for your PuTTY s                                        | ession     |
| - Teminal                                           | Specify the destination you want to conn<br>Host Name (or IP address) | Port       |
| Bell<br>Features                                    | xxx xxx xxx xxx<br>Connection type:<br>● Raw ○ Telnet ○ Rlogin ○ SS   | 4714       |
| Appearance<br>Behaviour<br>Translation<br>Selection | Load, save or delete a stored session<br>Saved Sessions               |            |
| Colours                                             | Default Settings                                                      | Load       |
| Proxy<br>Telnet<br>Rlogin                           |                                                                       | Delete     |
| i SSH<br>Serial                                     | Close window on exit:<br>Always Never Only on                         | clean exit |
| About Help                                          | Open                                                                  | Cancel     |

**1** Ange IP-adressen till serviceporten på WeldCube Connector och portnummer 4714

Exempel med Windows® PuTTY

### Idrifttagande

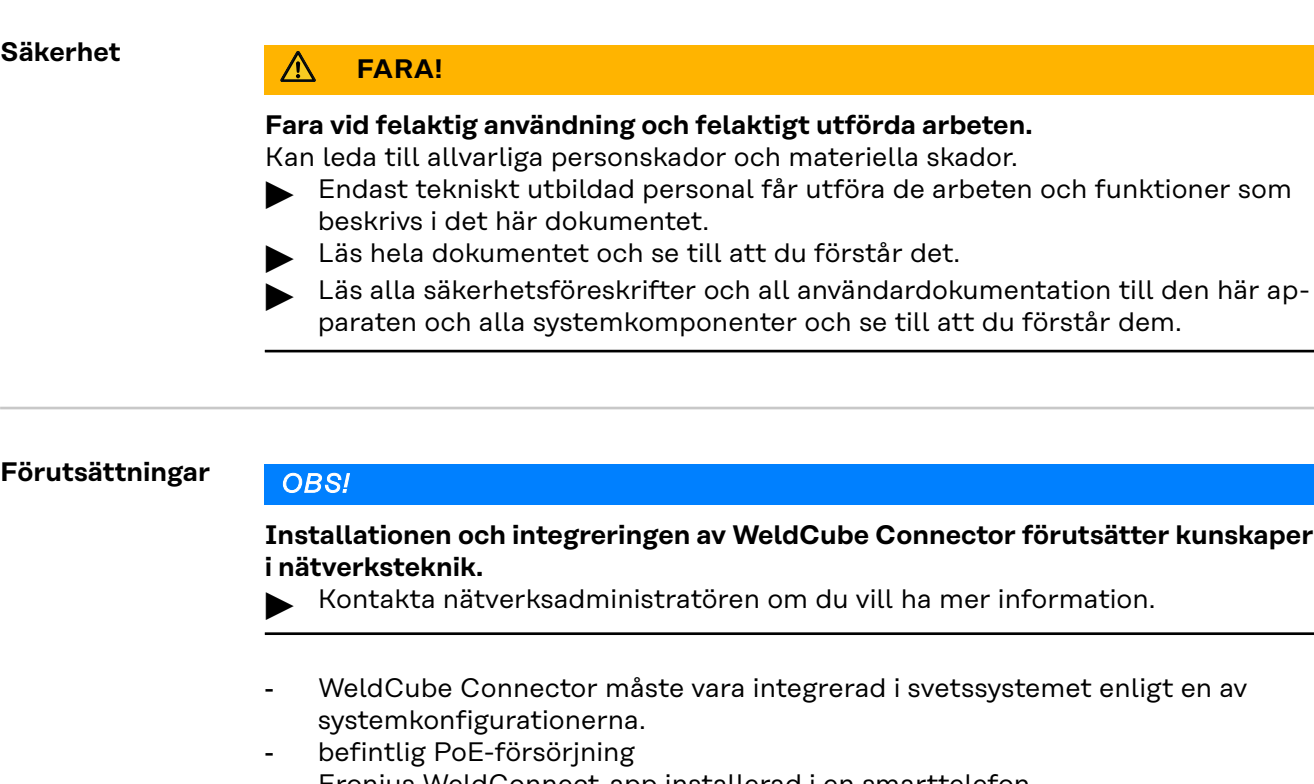

- Fronius WeldConnect-app installerad i en smarttelefon
- Bluetooth aktiverat i smarttelefonen

#### Idrifttagande

WeldCube Connector tas i drift via en smarttelefon och appen Fronius WeldConnect.

#### OBS!

Om strömkällan har en funktion för beräkning av svetskretsresistans R så ska du före idrifttagandet beräkna svetssystemets svetskretsresistans med WeldCube Connector installerad.

Mätresultaten blir bara korrekta om svetskretsresistansen är korrekt uppmätt! Ange den beräknade svetskretsresistansen i installationsguidens steg 5/6.

Om strömkällan saknar funktioner för mätning av svetskretsresistansen

använder du istället beräkningshjälpen i installationsguiden i steg 5/6.

Beräkna svetssystemets svetskretsresistans, inklusive WeldCube Connector

| 13:22 ► ত ♥⊿ 🕯<br>= Wr.+Connect                                                                                   | 13:22 🏼                                               | © ♥⊿ ■ 13:23<br>←            | © ♥⊿ î                  |
|----------------------------------------------------------------------------------------------------|-------------------------------------------------------|------------------------------|-------------------------|
|                                                                                                    | name1.name2@e-mailaddr.ess                            |                              |                         |
| Mig/Mag Wizard TIG Wizard                                                                                         | Logout     Device pairing     Setup WeldCup Concerned |                              |                         |
| Part ID Projects                                                                                                  | Settings     Siclaimer                                | <b>4</b> (                   |                         |
|                                                                                                    | Imprint     Licenses                                  | Hold your phor               | he close to the sensor! |
|                                                                                                    |                                                       |                              |                         |
| <ul> <li>© Fronius International GmbH 2020</li> <li></li> </ul>                                                   | < <b>–</b>                                            | <                            | -                       |
| <ul> <li>2 Starta WeldConnect-ap</li> <li>3 Välj Ställ in WeldCube</li> <li>4 Håll smarttelefonen i nä</li> </ul> | open och öppna men<br>Connector<br>ärheten av WeldCub | iyn<br>e Connector           |                         |
| WeldCube Connector v<br>statuslysdioden blinkar                                                                   | isar att en anslutnin<br>grönt 5 ggr per seki         | g håller på att upprä<br>und | ittas:                  |
| 5 Följ anvisningarna i inst                                                                                       | allationsguiden:                                      |                              |                         |
| Setup 1/7<br>Ange namn, anläggning                                                                                | , hall, cell och ytterl                               | igare information            |                         |
| Setup 2/7<br>Ange nätverksuppgifter                                                                               | -                                                     |                              |                         |
| Setup 3/7<br>Ange WLAN-uppgifter                                                                                  |                                                       |                              |                         |
| Setup 4/7<br>Ange datum, tid och tid                                                                              | lszon                                                 |                              |                         |
| Setup 5/7<br>Ange den svetskretsres<br>eller<br>starta beräkningshjälpe                                           | istans som beräknac<br>n                              | des i arbetssteg 1           |                         |
| Setup 6/7<br>Ange tändningsgrindtid                                                                               | len och avkänningsfr                                  | ekvensen för dokum           | entation                |
| Setup 7/7<br>Ange eventuellt tråddia                                                                              | ameter och tillsatsm                                  | aterial                      |                         |
| Om tråddiameter och ti<br>Premium.                                                                                | illsatsmaterial anges                                 | sparas dessa även i          | WeldCube                |

6 Avsluta inställningen av WeldCube Connector

Nu kan du se uppgifterna i SmartManager eller utvärdera dem med WeldCube Premium.

| Gronius WELDCUBE    | sanitan System notifical                                            | ions -    |          | <del>0</del> - |
|---------------------|---------------------------------------------------------------------|-----------|----------|----------------|
| Dashboard           | Machines - Parts - Materials - WeldCube                             | • Users • | System • | Info           |
| Machines            | MACHINE CONNECTIONS                                                 |           |          |                |
| Parts               | Synchronise with time server On Synchronize TPS/MW/TT machine times |           |          |                |
| Arc welds           | On Propagate time server to supported machines                      |           |          |                |
| Statistics          | Machine accessibility                                               |           |          |                |
| 🖌 WeldOptimizer™    | IP address                                                          |           | Test     |                |
| Consumption figures | Data collection 💿                                                   |           |          |                |
| K Maintenance       | Machine IP-Addresses                                                |           | *        |                |
| 🏟 Administration    |                                                                     |           |          |                |
|                     | -                                                                   |           |          |                |
|                     |                                                                     |           |          |                |
|                     |                                                                     |           | *        |                |
|                     | Advanced                                                            |           | ~        |                |
|                     | Cancel Save                                                         |           |          |                |

#### För datautvärdering med WeldCube Premium:

Ange IP-adressen för WeldCube Connector under Administration/ Maskiner/IP-adresser för maskiner

De registrerade svetsningarna kan nu visas i Fronius dokumentationssystem WeldCube Premium under Maskiner/WeldCube Connector.

### SmartManager – webbplatsen för WeldCube Connector

| Allmänt                                   | WeldCube Connector har med SmartManager en egen webbplats.<br>Så snart du har anslutit WeldCube Connector till en dator eller ett nätverk via<br>nätverkskabeln eller WLAN kan du öppna SmartManager för WeldCube Con-<br>nector via IP-adressen.<br>För att kunna öppna SmartManager behöver du minst IE 10 eller en annan mo-<br>dern webbläsare.<br>Följande uppgifter är tillgängliga för WeldCube Connector: |  |  |  |  |
|-------------------------------------------|----------------------------------------------------------------------------------------------------|--|--|--|--|
|                                           | <ul> <li>Aktuella systemdata</li> <li>Dokumentation och loggbok</li> <li>Apparatinställningar</li> <li>Backup &amp; återställning</li> <li>Apparatinställning</li> </ul>                                                                                                    |  |  |  |  |
| Öppna Smart-<br>Manager och log-<br>ga in | <ol> <li>Ange IP-adressen för WeldCube Connector i webbläsarens sökfält</li> <li>Ange användarnamn och lösenord</li> <li>Fabriksinställning:<br/>Användarnamn = admin<br/>Lösenord = admin</li> <li>Bekräfta anvisningen som visas</li> </ol>                                                                                                    |  |  |  |  |

SmartManager för WeldCube Connector visas.

| Upplåsnings-<br>funktion om inte<br>inloggningen<br>fungerar | När du loggar in i SmartManager kan du låsa upp WeldCube Connector om den<br>har låsts oavsiktligt och göra alla funktioner tillgängliga.<br>1 Klicka på "Starta aktiveringsfunktionen?"<br>2 Skapa en verifikationsfil:<br>klicka på "Spara"                                            |
|--------------------------------------------------------------|----------------------------------------------------------------------------------------------------|
|                                                              | En TXT-fil med följande filnamn sparas i mappen med hämtade filer på datorn:                                                                                                    |
|                                                              | unlock_SN[serienummer]_ÅÅÅÅ_MM_DD_hhmmss.txt                                                                                                    |
|                                                              | 3 Skicka verifikationsfilen via e-post till Fronius Teknisk support: welding.techsupport@fronius.com                                                                                                    |
|                                                              | Fronius svarar via e-post med en engångsaktiveringsfil med följande filnamn:                                                                                                    |
|                                                              | response_SN[serienummer]_ÅÅÅÅ_MM_DD_hhmmss.txt                                                                                                    |
|                                                              | <ul> <li>4 Spara aktiveringsfilen på datorn</li> <li>5 Klicka på "Sök efter aktiveringsfil"</li> <li>6 Överför aktiveringsfilen</li> <li>7 Klicka på "Installera aktiveringsfil"</li> <li>Admin-lösenordet i WeldCube Connector återställs en gång till fabriksinställningen.</li> </ul> |

Ändra lösenord/ logga ut

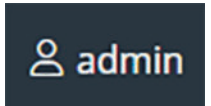

Genom att klicka på den här symbolen

- kan du ändra användarlösenordet
- kan du logga ut från SmartManager.

Ändra lösenord för SmartManager:

1 ange det gamla lösenordet

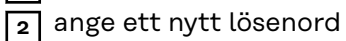

upprepa det nya lösenordet

4 klicka på "Spara"

#### Inställningar

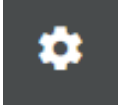

Klicka på symbolen om du vill ställa in enheter och standarder som ska användas för WeldCube Connector.

Inställningarna beror på vilken användare som är inloggad.

#### Välja språk

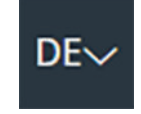

Genom att klicka på språkförkortningen kan du visa språken som är tillgängliga för SmartManager.

| Dansk          | Čeština     | Bahasa Indonesia |
|----------------|-------------|------------------|
| English        | Eesti       | Deutsch          |
| Hrvatski       | Français    | Español          |
| Latviešu       | Italiano    | Íslenska         |
| Nederlands     | Magyar      | Lietuviškas      |
| Português      | Polski      | Norsk            |
| Slovenský      | Slovenščina | Română           |
| Svenska        | Suomi       | Srpski jezik     |
| български език | Türkçe      | tiếng Việt       |
| हिन्दी         | Українська  | Русский          |
| 한국어            | ไทย         | தமிழ்            |
|                | 日本語         | 中文               |

Ändra språk genom att klicka på önskat språk.

**Statusindikator** WeldCube Connectors aktuella status visas mellan Fronius-logotypen och den WeldCube Connector som visas.

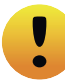

Observera/varning

Svetsning pågår

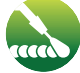

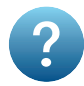

Fel i WeldCube Connector\*

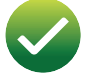

WeldCube Connector driftklar (online)

WeldCube Connector ej driftklar (offline)

 \* Om ett fel uppstår visas en röd felrad med felnumret ovanför raden med Fronius-logotypen.
 När du klickar på felraden visas en felbeskrivning.

Fronius

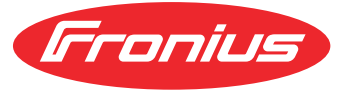

Om du klickar en gång på Fronius-loggan öppnas Fronius webbplats: www.fronius.com

# Aktuella systemdata

#### Aktuella systemdata

I förekommande fall visas aktuella data för WeldCube Connector:

| Maskinnamn<br>Installationsplats | Hall Cell           | Tilläggsinformation      |
|----------------------------------|---------------------|--------------------------|
|                                  | ÄR                  |                          |
|                                  |                     |                          |
| Svetsström                       | Svetsspänning       | Trådhastighet*           |
|                                  |                     | Aktuell ljusbågseffekt   |
|                                  |                     | Aktuell ljusbågsenergi   |
|                                  |                     |                          |
|                                  | Ljusbågens brinntid | Totalt antal drifttimmar |

\* Bara i WeldCube Connector U/I/WFS WSM och WeldCube Connector U/I/WFS Euro

### **Dokumentation och loggbok**

| Dokumentation<br>och loggbok | I dokumentationsloggboken visas de 100 senaste loggboksposterna. Loggboks-<br>posterna kan vara svetsningar, fel, varningar, meddelanden och händelser.<br>Via knappen "Tidsfilter" kan du filtrera data som visas på en viss tidsperiod. För<br>datum (åååå mm dd) och tid (hh mm) sker inmatningen från – till.<br>Om filtret är tomt läses de senaste svetsningarna in.<br>Du kan avaktivera visningen av svetsningar fel och händelser. |
|------------------------------|----------------------------------------------------------------------------------------------------|
|                              | Du kan avaktivera visningen av svetsningar, fel och händelser.                                                                                                    |

Följande data visas:

| w   |     | part item number | v   part serial number | ▼   ⊟⊙start time (local ▼ | 9   | 11  | U   | -8+ | <u>T</u> ab | 1    | <u>4</u> * = v |
|-----|-----|------------------|------------------------|---------------------------|-----|-----|-----|-----|-------------|------|----------------|
| (1) | (2) | (3)              | (4)                    | (5)                       | (6) | (7) | (8) | (9) | (10)        | (11) | (12)           |

- (1) Loggtyp
- (2) Fognummer
- (3) Komponentartikelnummer
- (4) Komponentserienummer
- (5) Starttid (lokal tid)
- (6) Svetstid
- (7) Svetsström i A (likriktat medelvärde)
- (8) Svetsspänningen i V (likriktat medelvärde)
- (9) Trådhastighet i m/min\*
- (10) IP ljusbågseffekt i W (från momentanvärden enligt ISO/TR 18491)
- (11) IE ljusbågseffekt i kJ (som summa över hela svetsningen enligt ISO/TR 18491)
- (12) reserverad för ytterligare data
- \* bara för WeldCube Connector U/I/WFS WSM och WeldCube Connector U/I/WFS Euro

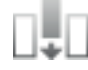

Genom att klicka på knappen "Lägg till kolumn" kan du visa fler värden.

- I max/I min: högsta/lägsta svetsström i A
- Effekt max/effekt min: högsta/lägsta ljusbågseffekt i W
- Starttid (strömkällans tid); datum och tid
- U max/U min: högsta/lägsta svetsspänning i V
- Vd max/Vd min: högsta/lägsta trådmatningshastighet i m/min

#### Grundinställningar

I dokumentationsloggboken kan du ställa in avläsningstakten för dokumentationen och dölja tändfasen.

#### Avläsningstakt

0,1–100 s/av Fabriksinställning: 0,1 s

0,1–100,0 s Dokumentationen sparas med inställd avläsningstakt.

av

Avläsningstakten avstängd, bara medelvärden sparas.

#### Dölj tändfas

Period under vilken svetsningens tändfas ska döljas (exempelvis för att undvika försämrade mätresultat vid korta svetstider)

0,1-2 s/av

0,1-2 s

Svetsdata dokumenteras först när den inställda tiden har gått ut.

av

Tändfasen dokumenteras också.

# Laddarinställningar

| Default Settings<br>(förinställningar) | Under förinställningarna kan svetskretsmotståndet kompenseras.<br>Det inställda värdet visas.                                                                                                    |
|----------------------------------------|----------------------------------------------------------------------------------------------------|
|                                        | <ul> <li>Beräkna motståndet: <ol> <li>Klicka på knappen Starta beräkningshjälp</li> <li>Ange slangpaketets längd och tvärsnitt</li> <li>Ange jordkabelns längd och tvärsnitt</li> <li>Ange antalet anslutningar som kan separeras</li> <li>Det beräknade motståndsvärdet visas direkt.</li> </ol> </li> <li>Tillämpa det beräknade motståndet genom att klicka på Ja</li> <li>Spara eller ignorera sedan ändringarna</li> </ul>                                                                              |
| Namn och plats                         | Under Namn och plats kan du visa och ändra strömkällans konfiguration.                                                                                                    |
| Datum och<br>klockslag                 | Under datum och klockslag kan tidszon, datum och tid ställas in<br>Inställningen kan ske manuellt eller automatiskt.                                                                                                    |
| Nätverksinställ-<br>ningar             | Under nätverksinställningarna kan du ange uppgifterna för anslutning av<br>WeldCube Connector till ett nätverk:<br>Management (hanteringar)<br>- MAC-adressen visas<br>- aktuell IP-adress visas<br>- DHCP kan slås på eller av<br>Manuell<br>Om DHCP är avstängt kan följande data anges:<br>- IP-adress<br>- Nätverksmask<br>- Standardgateway<br>- DNS-server 1<br>- DNS-server 2<br>WLAN<br>Om en WLAN-förbindelse ska upprättas så kan följande uppgifter anges:<br>- MAC-adress<br>- aktuell IP-adress |

# Backup & återställning

| Backup &<br>återställning | Starta säkerhetskopieringen                                                                                                    |  |  |  |  |
|---------------------------|----------------------------------------------------------------------------------------------------|--|--|--|--|
| aterstattning             | Klicka på "Starta säkerhetskopiering" om du vill spara data från WeldCube<br>Connector som en säkerhetskopia                                                                                                    |  |  |  |  |
|                           | Data sparas som standard i formatet MCU1-ÅÅÅÅMMDDHHmm.fbc på en<br>plats som du väljer.                                                                                                    |  |  |  |  |
|                           | ÅÅÅÅ = år<br>MM = månad<br>DD = dag<br>HH = timme<br>mm = minut                                                                                                    |  |  |  |  |
|                           | Följande uppgifter sparas i säkerhetskopian:<br>- dokumentationsavläsningstakt<br>- maskinnamn och uppställningsplats<br>- klockslag och datum                                                                                                    |  |  |  |  |
|                           | Söka efter återställningsfilen                                                                                                    |  |  |  |  |
|                           | Klicka på "Sök efter återställningsfil" om du vill överföra en befintlig säker-<br>hetskopia till strömkällan                                                                                                    |  |  |  |  |
|                           | 2 Markera filen och klicka på "Öppna"                                                                                                    |  |  |  |  |
|                           | Den valda säkerhetskopieringsfilen visas under Återställa i strömkällans<br>SmartManager.                                                                                                    |  |  |  |  |
|                           | 3 Klicka på "Starta återställning"                                                                                                    |  |  |  |  |
|                           | När data har återställts visas en bekräftelse.                                                                                                    |  |  |  |  |
| Automatisk<br>backup      | <ol> <li>Aktivera intervallinställningar</li> <li>Ange inställningarna för intervallet inom vilket automatisk backup ska<br/>utföras:         <ul> <li>Intervall:<br/>varje dag/varje vecka/varje månad</li> <li>kl:<br/>tid (tt:mm)</li> </ul> </li> </ol> |  |  |  |  |

3 Ange uppgifter om backupmål:

- Protokoll:
  - SFTP (Secure File Transfer Protocol)/SMB (Server Message Block)
  - Server:

\_

- Ange målserverns IP-adress
- **Port:** Ange portnumret. Om inget portnummer anges används automatiskt port 22.

Om SMB har angetts som protokoll låter du fältet för port vara tomt.

- Lagringsplats:

Här anger du undermappen där backupen ska sparas.

Om ingen lagringsplats anges sparas backupen i serverns rotmapp.

**VIKTIGT!** Ange alltid lagringsplatsen med snedstreck (/) för SMB och SFTP.

#### - Domän/användare, lösenord:

Användarnamn och lösenord – enligt konfigurationen i servern; Anger du en domän skriver du först domännamnet, sedan ett bakstreck (\) och därefter användarnamnet (DOMÄN\ANVÄNDARE)

4 Om en proxyserver ska användas för anslutningen aktiverar du proxyinställningarna och anger följande:

- Server
- Port
- Användare
- Lösenord

5 Spara ändringarna

6 Aktivera automatisk backup

Kontakta nätverksadministratören med eventuella frågor om konfigurering.

# Användare & profiler

| Allmänt               | <ul> <li>Under posten Användare &amp; profiler kan du</li> <li>visa ändra och skapa användare,</li> <li>visa, ändra och skapa användarprofiler,</li> <li>exportera användare och användarprofiler eller importera dem i WeldCube<br/>Connector.<br/>Vid import ersätts befintliga data om användare och profiler på WeldCube<br/>Connector,</li> <li>aktivera en CENTRUM-server.</li> </ul> Användare & profiler skapas på en WeldCube Connector och kan med sedan spa-<br>ras och överföras till andra WeldCube Connector-enheter med export- och im-<br>portfunktionen. |
|-----------------------|----------------------------------------------------------------------------------------------------|
| Användare             | Du kan visa, ändra och ta bort befintliga användare samt skapa nya användare.                                                                                                    |
|                       | Visa/ändra användare:                                                                                                    |
|                       | 1 Välj användare                                                                                                    |
|                       | Andra användardata direkt i visningsfältet                                                                                                    |
|                       | 3 Spara andringarna                                                                                                    |
|                       | Ta bort användare:                                                                                                    |
|                       | I Välj användare                                                                                                    |
|                       | 2 Klicka på knappen "Radera användare"                                                                                                    |
|                       | <b>3</b> Bekräfta säkerhetsfrågan med OK                                                                                                    |
|                       | Skapa användare:                                                                                                    |
|                       | Klicka på knappen "Skapa ny användare"                                                                                                    |
|                       | 2 Ange användardata                                                                                                    |
|                       | 3 Bekräfta med OK                                                                                                    |
|                       |                                                                                                    |
| Användarprofi-<br>ler | Du kan visa, ändra och ta bort befintliga användarprofiler samt skapa nya<br>användarprofiler.                                                                                                    |
|                       | Visa/ändra användarprofil:                                                                                                    |
|                       | I   Välj användarprofil                                                                                                    |
|                       | Ändra data för användarprofilen direkt i visningsfältet                                                                                                    |
|                       | 3 Spara ändringarna                                                                                                    |
|                       | Profilen "administratör" kan inte ändras.                                                                                                    |
|                       | Ta bort en användarprofil:                                                                                                    |
|                       | Välj användarprofil                                                                                                    |
|                       | 1 Licka på knappen "Radera användarprofil"                                                                                                    |
|                       | <br>3 Bekräfta säkerhetsfrågan med OK                                                                                                    |

| Profilerna        | "administratör" | och "låst" | kan inte     | tas bort.  |
|-------------------|-----------------|------------|--------------|------------|
| 1 I O I I O I I O | aanninoeracor   |            | Itali iliteo | Cuo Doi C. |

#### Skapa användarprofil:

Klicka på knappen "Skapa ny användarprofil"

- 2 Ange profilnamn, tillämpa värden
- Bekräfta med OK

| Exportera & im- | Exportera användare och användarprofiler i en WeldCube Connector                                                                         |  |  |  |
|-----------------|----------------------------------------------------------------------------------------------------|--|--|--|
| portera         | 1 Klicka på "Exportera"                                                                                                    |  |  |  |
|                 | Användare & profiler i WeldCube Connector sparas i mappen med hämtade filer på datorn.                                                   |  |  |  |
|                 | Filformat: userbackup_SNxxxxxx_AAAA_MM_DD_ttmmss.user                                                                                    |  |  |  |
|                 | SN = serienummer, YYYY = år, MM = månad, DD = dag<br>tt = timme, mm = minut, ss = sekund                                                 |  |  |  |
|                 | Importera användare och användarprofiler till en WeldCube Connector                                                                      |  |  |  |
|                 | <ol> <li>Klicka på "Sök efter fil med användardata"</li> <li>Välj fil och klicka på "Öppna"</li> <li>Klicka på "Importana"</li> </ol>    |  |  |  |
|                 | 3 Rucka pa Importera                                                                                                    |  |  |  |
|                 | Användare & profiler sparas i WeldCube Connector.                                                                                        |  |  |  |
| CENTRUM         | För aktivering av en CENTRUM-server<br>(CENTRUM = Central User Management)                                                               |  |  |  |
|                 | 1 Aktivera CENTRUM-servern                                                                                                    |  |  |  |
|                 | <ul> <li>I inmatningsfältet anger du domännamn eller IP-adress för servern som Cen-<br/>tral User Management installerats på.</li> </ul> |  |  |  |
|                 | Om ett domännamn används måste en giltig DNS-server ha konfigurerats i<br>WeldCube Connectors nätverksinställningar.                     |  |  |  |
|                 | 3 Klicka på knappen "Verifiera server"                                                                                                   |  |  |  |
|                 | En kontroll sker om den angivna servern kan nås.                                                                                         |  |  |  |
|                 | 4 Spara ändringarna                                                                                                    |  |  |  |

# Översikt

| Översikt                                             | Under posten Översikt visas WeldCube Connectors komponenter med all<br>tillgänglig tillhörande information, t.ex. version av fast programvara, artikelnum-<br>mer, serienummer, tillverkningsdatum osv.                                                                                                    |
|------------------------------------------------------|----------------------------------------------------------------------------------------------------|
| Expandera alla<br>grupper/Minime-<br>ra alla grupper | När du klickar på knappen "Expandera alla grupper" visas mer information om de<br>enskilda komponenterna.<br>Exempel SCU1:<br>- Artikelnummer<br>- SCU1<br>Artikelnummer, serienummer, produktionsdatum<br>Bootloader: Version<br>Avbildningsversion<br>- Licenser<br>När du klickar på knappen "Minimera alla grupper" döljs informationen om<br>systemkomponenterna igen. |
| Exportera kom-<br>ponentöversikt<br>som              | När du klickar på knappen "Exportera komponentöversikt som …" skapas en<br>XML-fil av informationen om systemkomponenterna. Du kan antingen öppna eller<br>spara XML-filen.                                                                                                    |

# Uppdatering

| Uppdatering                       | Under Uppdatering kan du uppdatera den fasta programvaran i WeldCube Con-<br>nector                                                                                                    |  |  |  |
|-----------------------------------|----------------------------------------------------------------------------------------------------|--|--|--|
|                                   | Den aktuella versionen av den fasta programvaran visas.                                                                                                    |  |  |  |
|                                   | Uppdatera fast programvara i WeldCube Connector:                                                                                                    |  |  |  |
|                                   | <ol> <li>Organisera och spara uppdateringsfilen</li> <li>Klicka på "Sök efter uppdateringsfil" för att starta uppdateringen</li> <li>Välj uppdateringsfilen</li> </ol>                                                                 |  |  |  |
|                                   | Klicka på "Uppdatera"                                                                                                    |  |  |  |
|                                   | När uppdateringen är klar visas en bekräftelse på detta.                                                                                                    |  |  |  |
|                                   |                                                                                                    |  |  |  |
| Söka efter upp-<br>dateringsfilen | När du har klickat på "Sök efter uppdateringsfil" väljer du önskad fast pro-<br>gramvara (*.ffw)                                                                                                    |  |  |  |
| (uppdatera)                       | 2 Klicka på "Öppna"                                                                                                    |  |  |  |
|                                   | Den valda uppdateringsfilen visas i SmartManager under Uppdatering.                                                                                                    |  |  |  |
|                                   | 3 Klicka på "Uppdatera"                                                                                                    |  |  |  |
|                                   | Uppdateringsförloppet visas.<br>Vid 100 % visas en fråga om du vill starta om strömkällan.                                                                                                    |  |  |  |
|                                   | 1                                                                                                    |  |  |  |
|                                   | Under omstarten är SmartManager inte tillgänglig.<br>Efter omstarten kan det hända att SmartManager inte längre är tillgänglig.<br>Om du väljer Nej aktiveras de nya programvarufunktionerna nästa gång som<br>strömkällan slås på/av. |  |  |  |

När uppdateringen är klar visas en bekräftelse och den aktuella versionen av den fasta programvaran.

Logga sedan in igen i SmartManager.

#### Fronius WeldConnect

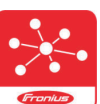

Under posten Uppdatering kan du även öppna mobilappen Fronius WeldConnect.

WeldConnect är en app för trådlös interaktion med svetssystemet.

#### Med WeldConnect kan följande funktioner utföras:

- översikt över aktuell enhetskonfiguration
- mobil åtkomst till strömkällans SmartManager
- automatisk beräkning av utgångsparametrarna för MIG/MAG och TIG
- minne i molnet och trådlös överföring till strömkällan
- komponentidentifiering
  - logga in och ut på strömkällan utan NFC-kort
- spara och dela parametrar och jobb
- dataöverföring från en strömkälla till en annan via Backup, Restore (säkerhetskopiering, återställning)
- Uppdatering av den fasta programvaran

Fronius WeldConnect är tillgänglig i följande format:

- som app till Android
- som app till Apple/IOS.

Du hittar mer information om Fronius WeldConnect på:

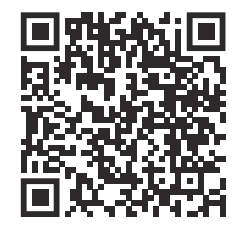

https://www.fronius.com/en/welding-technology/innovative-solutions/weldconnect

# Feldiagnos, felavhjälpning

| Felindikering                 | <b>ering</b> Ett fel indikeras genom att en statuslysdiod på WeldCube Connecto<br>ler lyser rött.<br>Felet kan kontrolleras i loggboken i SmartManager eller WeldCube F |                                                                                                    |  |  |
|-------------------------------|----------------------------------------------------------------------------------------------------|----------------------------------------------------------------------------------------------------|--|--|
| Feldiagnos,<br>felavhjälpning | <b>4</b><br>Sensor-Print kändes inte igen                                                                                                    |                                                                                                    |  |  |
|                               | Orsak:<br>Åtgärd:                                                                                                    | Anslutningsfel till Sensor-Print<br>Meddela Fronius serviceavdelning                                                                                                    |  |  |
|                               | 53                                                                                                    |                                                                                                    |  |  |
|                               | Backupfö                                                                                                    | örsörjning i WeldCube Connector saknas                                                                                                    |  |  |
|                               | Orsak:                                                                                                    | Backupförsöriningen är defekt.                                                                                                    |  |  |
|                               | Åtgärd:                                                                                                    | Meddela Fronius serviceavdelning                                                                                                    |  |  |
|                               | OBS!                                                                                                    |                                                                                                    |  |  |
|                               | Om det in<br>till datafi<br>► En pe<br>kan n                                                                                                    | nte finns någon backupförsörjning kan ett eventuellt strömavbrott leda<br>örlust av svetsdata som registrerats under de senaste 24 timmarna!<br>ermanent anslutning av WeldCube Connector till WeldCube Premium<br>ninska förlusten av registrerade svetsdata vid ett eventuellt fel. |  |  |
|                               | 56                                                                                                    |                                                                                                    |  |  |
|                               | Drifttemp                                                                                                    | peraturen i WeldCube Connector utanför tillåtet område                                                                                                    |  |  |
|                               | Orsak:                                                                                                    | WeldCube Connectors inre är för varmt eller för kallt                                                                                                    |  |  |
|                               | Åtgärd:                                                                                                    | Flytta WeldCube Connector till en annan plats                                                                                                    |  |  |
|                               | Orsak:                                                                                                    | Glappkontakt i strömkontakten p.g.a. oxiderade eller skadade kontak-<br>tytor                                                                                                    |  |  |
|                               | Åtgärd:                                                                                                    | Rengör eller byt ut strömkontakten                                                                                                    |  |  |
|                               | 57                                                                                                    |                                                                                                    |  |  |
|                               | Klockslag                                                                                                    | g och datum ej inställda                                                                                                    |  |  |
|                               | Orsak:                                                                                                    | Klockslag och datum ej inställda                                                                                                    |  |  |
|                               | Åtgärd:                                                                                                    | Ställ in klockslag och datum (exempelvis i SmartManager eller via ap-<br>pen Fronius WeldConnect).                                                                                                    |  |  |

51

# Skötsel, underhåll och skrotning

| Säkerhet                           | A FARA!                                                                                                    |  |  |  |
|------------------------------------|----------------------------------------------------------------------------------------------------|--|--|--|
|                                    | <ul> <li>Fara vid felaktig användning och felaktigt utförda arbeten.</li> <li>Kan leda till allvarliga personskador och materiella skador.</li> <li>Endast tekniskt utbildad personal får utföra de arbeten och funktioner som beskrivs i det här dokumentet.</li> <li>Läs hela dokumentet och se till att du förstår det.</li> <li>Läs alla säkerhetsföreskrifter och all användardokumentation till den här apparaten och alla systemkomponenter och se till att du förstår dem.</li> </ul> |  |  |  |
|                                    | ⚠ FARA!                                                                                                    |  |  |  |
|                                    | <ul> <li>Fara på grund av elektrisk ström.</li> <li>Kan leda till allvarliga personskador och materiella skador.</li> <li>Innan arbetena påbörjas ska alla berörda apparater och komponenter stängas av och kopplas från elnätet.</li> <li>Se till att inga berörda apparater eller komponenter kan återanslutas.</li> <li>Kontrollera med ett lämpligt mätinstrument att elektriskt laddade komponenter (exempelvis kondensatorer) är urladdade, efter att apparaten har öppnats.</li> </ul> |  |  |  |
|                                    |                                                                                                    |  |  |  |
|                                    | A FARA!                                                                                                    |  |  |  |
|                                    | <ul> <li>Fara vid otillräcklig skyddsjordanslutning.</li> <li>Kan leda till allvarliga personskador och materiella skador.</li> <li>Skruvarna i höljet utgör en fullgod skyddsledarförbindelse för jordning av höljet.</li> <li>Skruvarna i höljet får under inga omständigheter bytas ut mot andra skruvar som inte ger en fullgod skyddsledarförbindelse.</li> </ul>                                                                                                    |  |  |  |
|                                    |                                                                                                    |  |  |  |
| Underhållsarbe-<br>ten varje månad | Kontrollera eurotrådsensorn eller den inbyggda trådsensorn i TransSteel/VR<br>5000 en gång i månaden, rengör vid behov med tryckluft på max. 5 bar                                                                                                    |  |  |  |
| Kalibrering                        | WeldCube Connector ska kalibreras en gång per år av Fronius enligt IEC<br>60974-14.                                                                                                    |  |  |  |
| Skrotning                          | Skrota enligt de nationella och regionala föreskrifterna.                                                                                                    |  |  |  |

### Tekniska data

| WeldCube Con- | Mätområde svetsström                                                                   |                                 |
|---------------|----------------------------------------------------------------------------------------|---------------------------------|
| nector        | Puls                                                                                   | 0-700 A                         |
|               | Konstant                                                                               | 0-500 A                         |
|               | Inkopplingstid                                                                         |                                 |
|               | Kontinuerlig ström                                                                     | 500 A/60 % ED<br>400 A/100 % ED |
|               | Pulsström                                                                              | Max. 700 A                      |
|               | Mätområde svetsspänning                                                                | 0–141 V                         |
|               | Mätfrekvens*<br>(svetsström/svetsspänning)                                             | 10 kHz                          |
|               | Tröskelvärden för registrering av svetsdata                                            | > 8 A/> 100 ms**                |
|               | Ljusbågsslut***                                                                        | < 8 A/> 500 ms                  |
|               | Elförsörjning                                                                          | PoE+/30 W<br>enligt IEEE802.3at |
|               | IP                                                                                     | IP 44                           |
|               | Isolationsklass                                                                        | В                               |
|               | EMC-apparatklass<br>(enligt EN/IEC 60974-10)                                           | В                               |
|               | Husets mått l x b x h                                                                  | 225 x 140 x 90 mm               |
|               | Längd på återledare (från huset till ut-<br>kanten på bajonettkontakten, utan<br>pigg) | 125 cm                          |
|               | Vikt                                                                                   | 3 kg                            |
|               | Kontrollmärke                                                                          | CE, CSA                         |
|               |                                                                                        |                                 |

\* Dokumentation av medelvärden sker enligt den inställda avläsningstakten. Inställning av avläsningstakt, se sidan 42.

\*\* Den totala svetstiden ska vara >100 ms.

\*\*\* Bågavbrott detekteras inte av WeldCube Connector.
 Bågavbrott längre än 0,5 s betraktas som en egen svetsning.

ED = inkopplingstid

#### Trådsensor

| Tråddiameter          | 0,8–2,0 mm                      |
|-----------------------|---------------------------------|
| Trådmatningshastighet | max. 30 m/min                   |
| Inkopplingstid        | 500 A/60 % ED<br>400 A/100 % ED |
| Mätkabellängd         | 2 m                             |
|                       |                                 |

ED = inkopplingstid

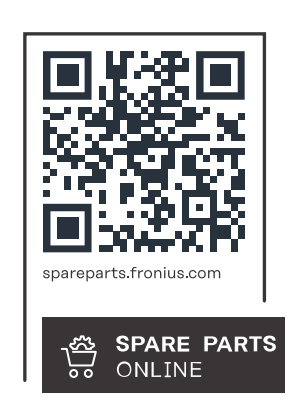

#### Fronius International GmbH

Froniusstraße 1 4643 Pettenbach Austria contact@fronius.com www.fronius.com

At <u>www.fronius.com/contact</u> you will find the contact details of all Fronius subsidiaries and Sales & Service Partners.